# Application Note AN-xxxx Setup of an Ad-Hoc network using UAY-MMC85M wireless cards (A How to Guide)

# Documentation No. \_\_\_\_ Marvell Semiconductor Inc.

Marvell<sup>®</sup> Semiconductor Corporation 5488 Marvell Lane Santa Clara, CA 95054

Copyright © 2006 Marvell<sup>®</sup> Semiconductor Corporation. All rights reserved.

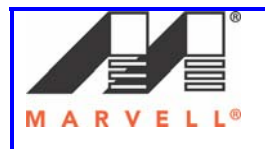

# **Revision History**

| Date   | Author          | Revision | Description      |
|--------|-----------------|----------|------------------|
| 5/9/07 | Nishant Sabadra | 1.0      | Draft for Review |
|        |                 |          |                  |

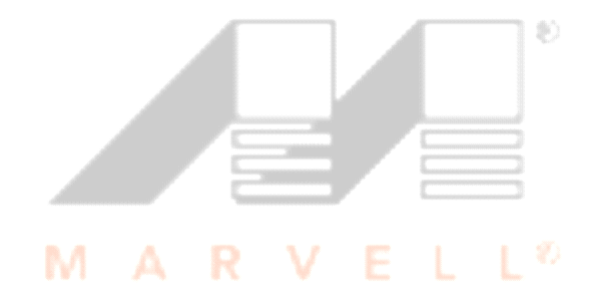

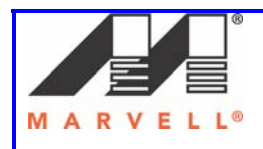

## Table of Content

| Table of Content                                                   | 3  |
|--------------------------------------------------------------------|----|
| How to: Setup of an Ad-Hoc network using UAY-MMC85M wireless cards | 4  |
| Overview                                                           | 4  |
| Ad-Hoc test Setup                                                  | 4  |
| 1] Marvell Configuration Utility                                   | 9  |
| 1.1] Overview                                                      | 9  |
| 1.2] Settings on the Marvell Client Configuration Utility          | 10 |
| 2] Bringing up the Setup                                           | 23 |
| This section provides the details on                               | 23 |
| 2.1] Driver for UAY-MMC85M cards                                   | 23 |
| 2.2] Dbgview Utility                                               | 23 |
| 2.3] Ad-Hoc Setup bring up                                         | 27 |
| 3] Debugging Ad-Hoc Setup                                          | 39 |
| 3.1] Slave does not associate with the Master                      | 39 |
| 3.2] Link Instability                                              | 40 |
| 3.3] Video cannot be played                                        | 40 |
| APPENDIX A                                                         | 44 |
| Federal Communications Commission (FCC) Compliance                 | 44 |
| APPENDIX B                                                         | 45 |
| Setting up UAY-MMC85M                                              | 45 |
| 1] UAY-MMC85M Driver Installation                                  | 45 |
| 2] Configuration Utility Installation                              | 51 |
| APPENDIX C                                                         | 58 |
| Disabling Windows Zero Config                                      | 58 |
| 1] Disabling Windows Zero Configuration Utility                    | 58 |

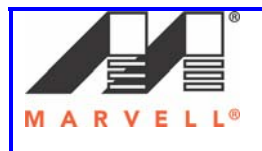

#### **Overview**

This document describes the procedure of setting up an ad-hoc network using Marvell UAY-MMC85M PCI Express WLAN client mini cards. Marvell configuration utility is used to configure and setup the Ad-Hoc network for testing purposes.

MARVELL®

٢

### Ad-Hoc test Setup

The Ad-Hoc test setup consists of two laptops Master and Slave.

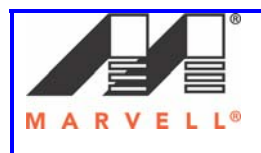

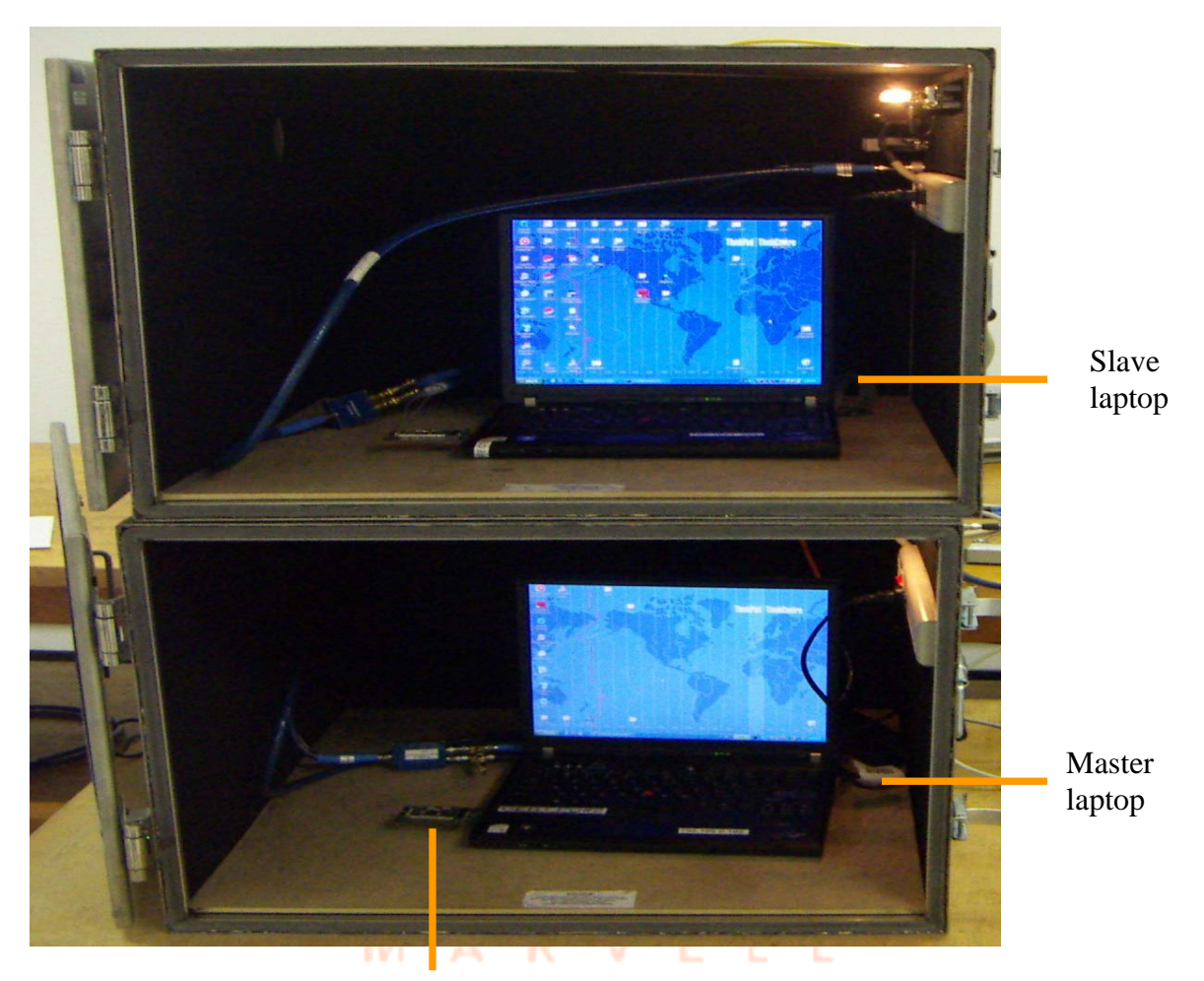

MC85 extender assembly

Each laptop uses a MC85 extender assembly. The MC85 extender assembly consists of:

- 1. MC85 PCIe card
- 2. PCIe extender adapter

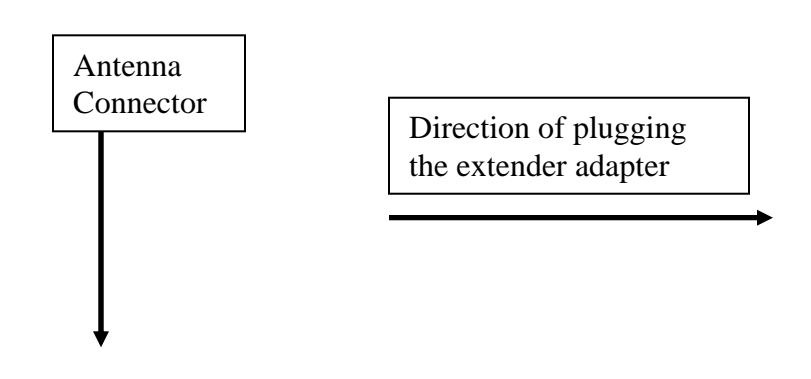

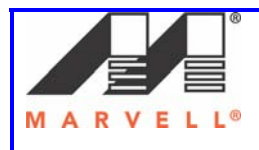

Marvell AppNote AN -xxxx

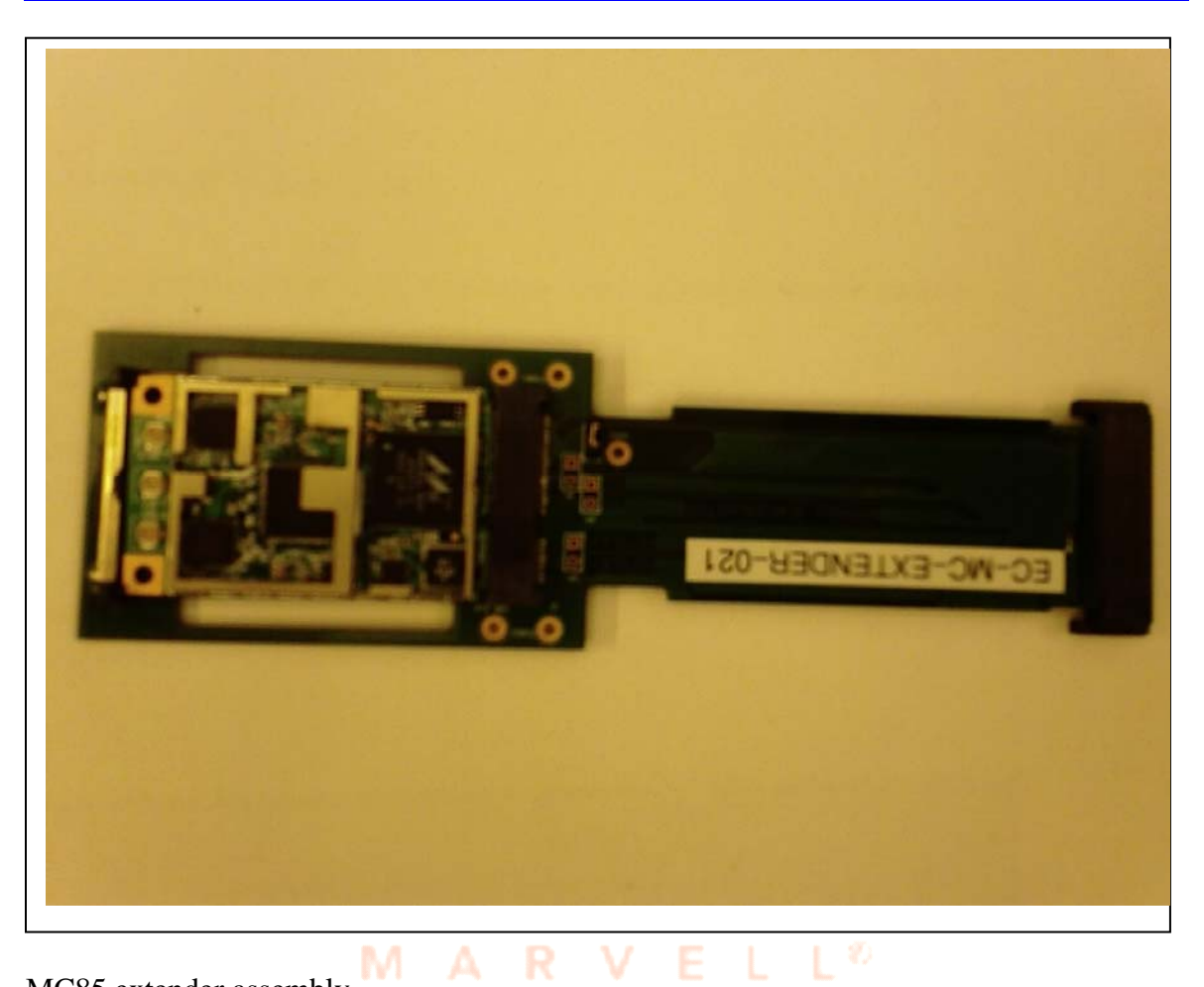

MC85 extender assembly

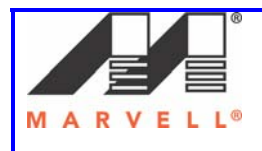

Marvell AppNote AN -xxxx

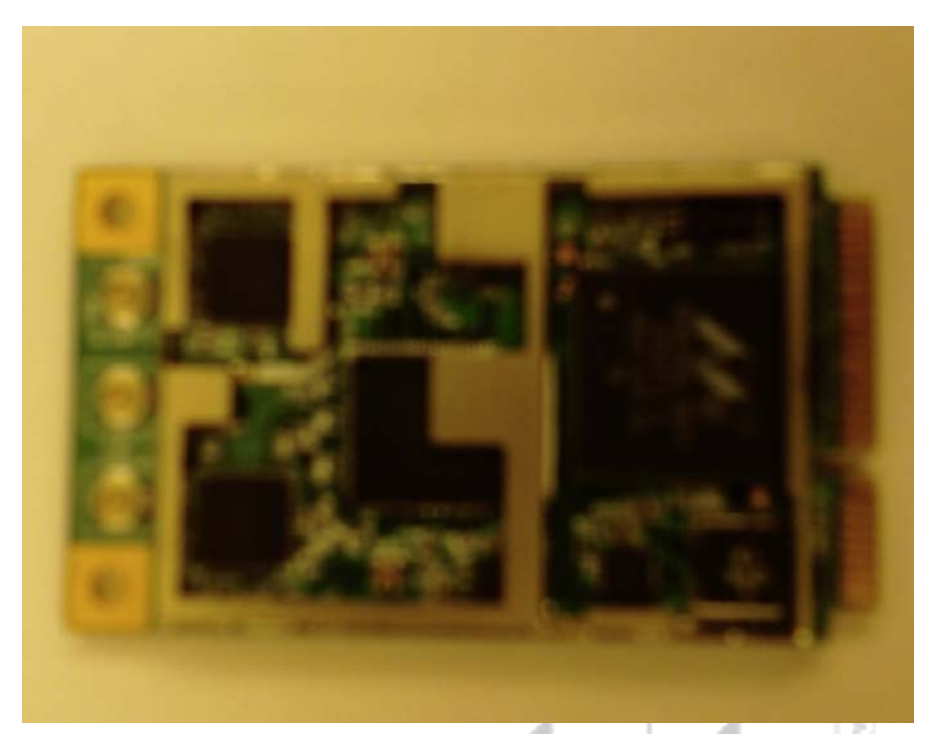

MC85 card

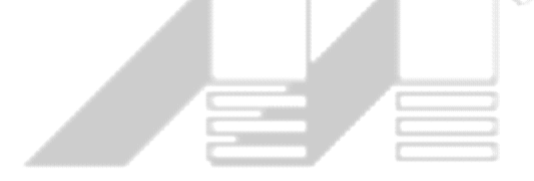

## MARVELL®

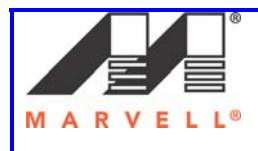

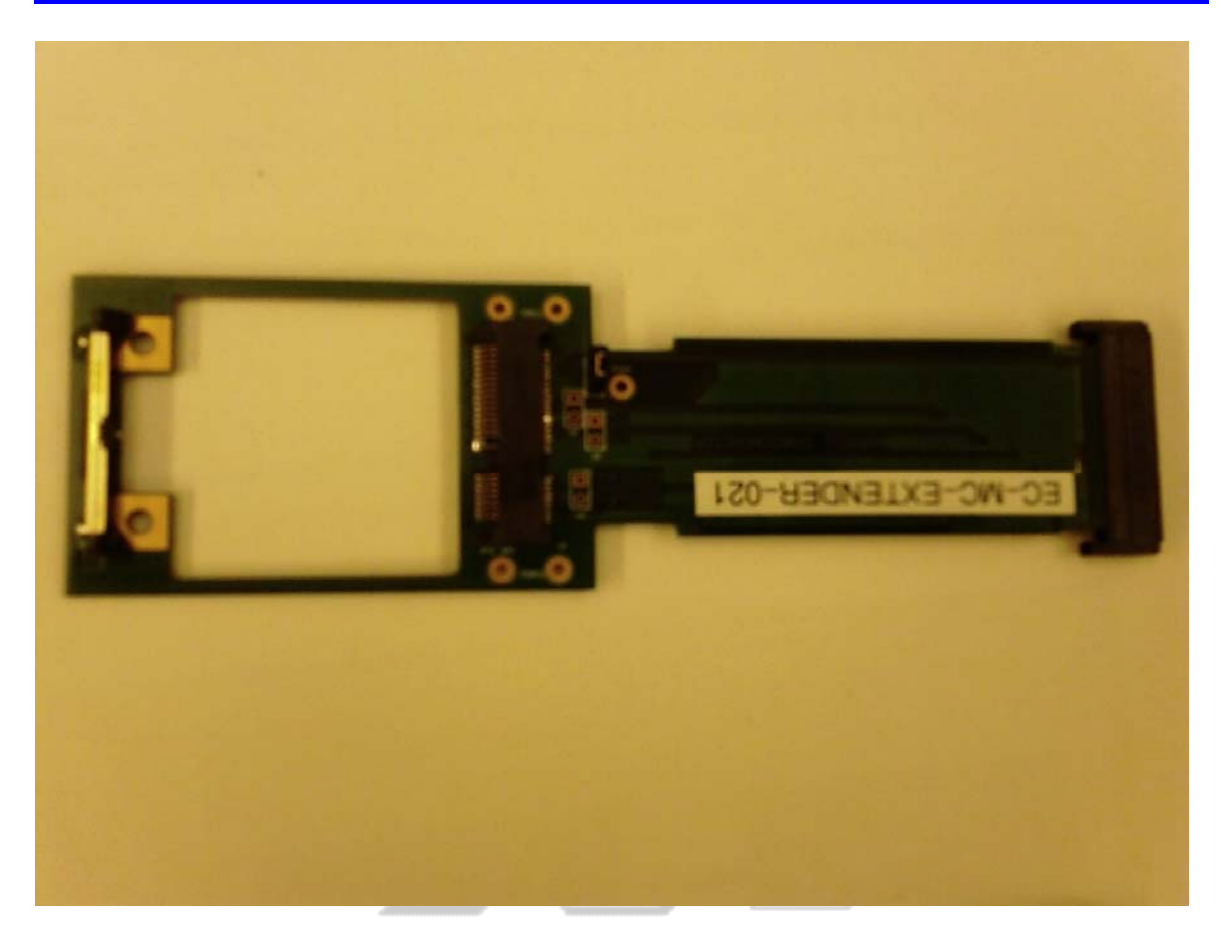

PCIe extender adapter The PCIe extender adapter is plugged in both the laptops to create an Ad-Hoc network.

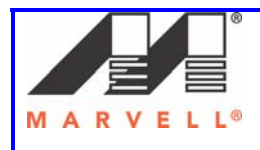

### 1] Marvell Configuration Utility

### 1.1] Overview

The Marvell Client Card Configuration utility is a Windows based application that allows configuration and management of the Marvell high throughput client cards. The configuration utility sets up profiles, and performs other wireless network management tasks. The Marvell Client card configuration utility comes in an executable file. Running the executable file opens up the setup window. Following the instructions on screen will install the configuration utility. For details on installing the Marvell Client card configuration utility, please refer page 41.

#### Note:

For windows XP and Windows Server 2003, it is preferable to use the Marvell configuration utility when using Marvell client cards. Windows Zero Config and Marvell Configuration Utility cannot be used at the same time. In such a case, it is preferable to disable or manually stop the services running Windows Zero Config utility. Please refer page 54, on how to manually stop the Windows Zero Config service.

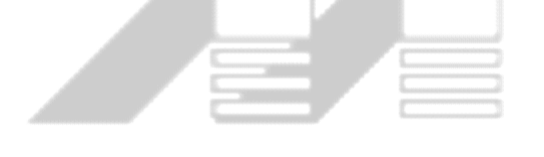

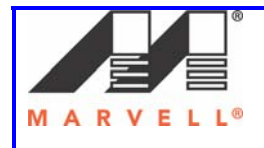

### **1.2] Settings on the Marvell Client Configuration Utility**

### 1.2.1] About tab details

The **About** tab in the Configuration utility should display the same settings on both the **Master** and **Slave** laptops, as seen in the snap shot below, except for the MAC address.

| Marvell(R) Wireless Client Card Co                                                                                                    | nfiguration Uti                                                                                    | lity                    |                                  | × |
|----------------------------------------------------------------------------------------------------|----------------------------------------------------------------------------------------------------|-------------------------|----------------------------------|---|
| Network Status Profile Manager<br>Admin Debug Tes                                                                                          | Site Survey<br>st Page 2                                                                           | Statistics<br>About     | Advanced AutoLink<br>802.11n/QoS |   |
| MAC Address:<br>Region Code:<br>Firmware Version:<br>NDIS Driver Version:<br>Configuration Utility Version:<br>DLL Version Config Utility: | 00 50 43 20 5C<br>USA (FCC)<br>4.1.3.9<br>2.1.4.0 (9-20-20<br>5.0.1.4 (3-16-20<br>5.0.1.4 (3-16-20 | E7<br>06)<br>07)<br>07) |                                  |   |
| Radio off (Alt+F2)                                                                                                    |                                                                                                    | ОК                      | Cancel                           |   |

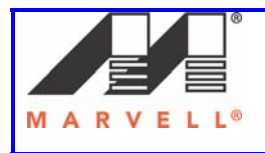

### **1.2.2] Creating the Profile**

This section provides the requisite settings to bring up the Ad-Hoc setup using UAY-MMC85M cards. The profile is created with the proper settings for the Ad-Hoc setup. This is done using the **Profile Manager** tab in the Marvell GUI. Following steps provide the details on creating a new profile.

# Please note that the profile <u>dfs120</u> and <u>dfs60</u> have already been created. Please refer pages 10 - 13 and 20 on how to select the pre-configured profile.

Note: The steps below help you to create a new profile only if needed.

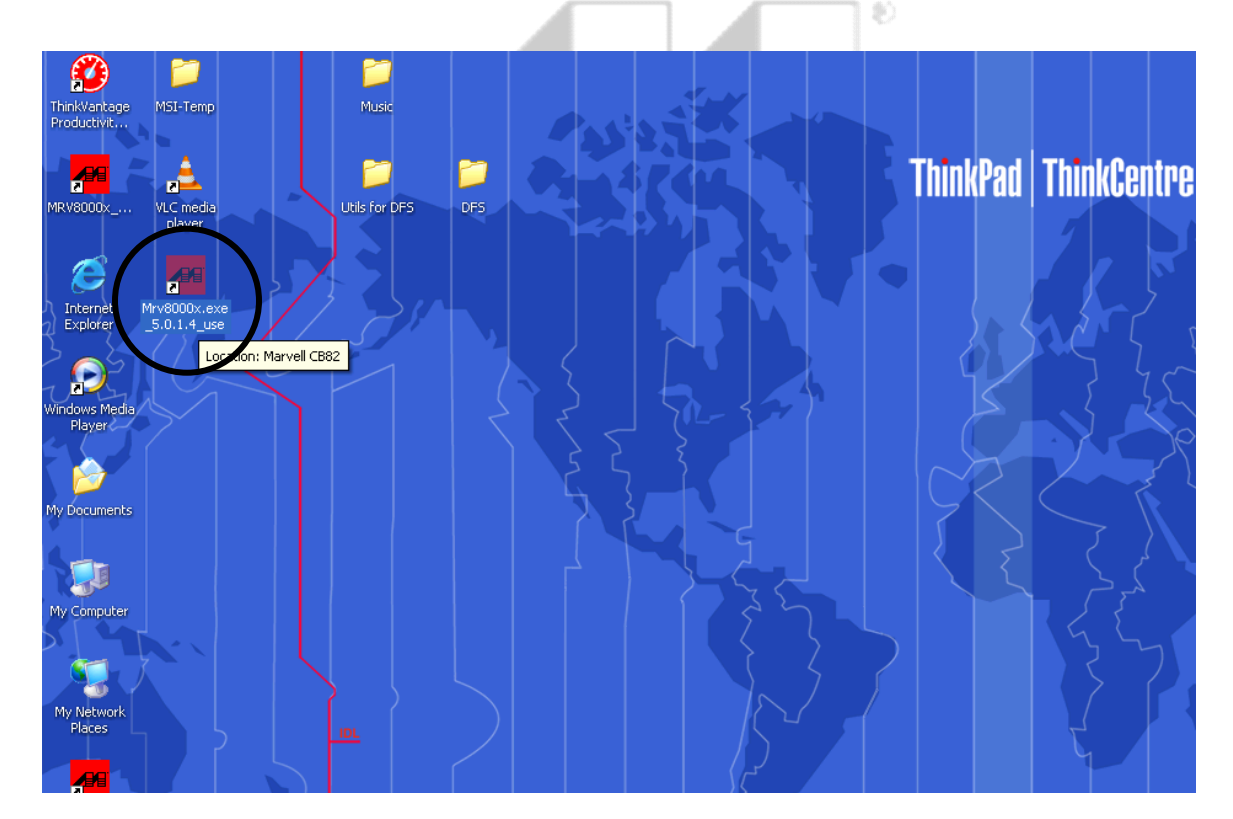

1. Double click on the Marvell GUI icon (encircled) on the desktop.

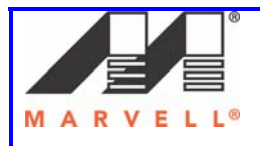

2. The Network Status tab shows status as *Card unplugged*.

| Marvell(R) Wirele | ss Client Card ( | Configuration Uti   | lity           |          | X           |
|-------------------|------------------|---------------------|----------------|----------|-------------|
| Admin Deb         | ug Test          | Test Page 2         | Abou           | ut 8     | 302.11n/QoS |
| Network Status    | Profile Manager  | Site Survey         | Statistics     | Advanced | d AutoLink  |
| Select Profile    |                  | Signal S            | trength        |          |             |
|                   |                  | ·                   |                |          |             |
| Link Information  |                  | Internet            | Protocol (TCP/ | (IP)     |             |
| Status:           | Card unplugged   | DHC                 | Option:        |          |             |
| Network SSID:     |                  | IP Ad               | dress:         |          |             |
| Network Type:     |                  | Subn                | et Mask:       |          |             |
| Network BSSID:    |                  | Defa                | ult Gateway:   |          |             |
| Security:         |                  |                     |                |          |             |
| Tx/Rx Rates:      |                  |                     |                |          |             |
|                   |                  | - Channel Performar | nce            |          |             |
| Current           | Tx Rate:         |                     | Current Rx     | (Rate:   |             |
| 1 Kbps            |                  | 1                   | Kbps           |          |             |
|                   |                  |                     |                |          |             |
| 500 bps           |                  | 50                  | O bps          |          |             |
|                   |                  |                     |                |          |             |
| 0 bps             |                  |                     | O bps          |          |             |
|                   |                  |                     |                |          |             |
| Radio off (Alt+F  | 2)               |                     | 0              | ĸ        | Cancel      |

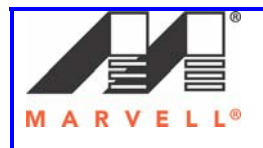

3. Plug in the extender adapter card. The **Network Status** tab now shows *No connection*.

| Marvell(R) Wireles  | ss Client Ca   | ard Config | uration Uti   | ility          |          |            | $\mathbf{X}$ |
|---------------------|----------------|------------|---------------|----------------|----------|------------|--------------|
| Admin Deb           | ug T           | est        | Test Page 2   | 2 Abou         | ut 8     | 02.11n/QoS |              |
| Network Status      | Profile Mana   | ger Site   | e Survey      | Statistics     | Advanced | AutoLink   |              |
| Select Profile      | Select Profile |            |               |                |          |            |              |
| - Link Information- |                |            | Internet      | Protocol (TCP/ | 'IP)     |            |              |
| Status:             | No connecti    | on         | DHC           | P Option:      |          |            |              |
| Network SSID:       |                |            | IP Ad         | Idress:        |          |            |              |
| Network Type:       |                |            | Subn          | et Mask:       |          |            |              |
| Network BSSID:      |                |            | Defa          | ult Gateway:   |          |            |              |
| Security:           |                |            |               | Ľ              |          |            |              |
| Tx/Rx Rates:        |                |            |               |                |          |            |              |
|                     |                | Char       | nnel Performa | nce            |          |            |              |
| Current             | Tx Rate:       |            |               | Current Rx     | Rate:    |            |              |
| 4.9 Kbps            |                |            | 4.4           | Кыра           |          |            |              |
|                     |                |            |               |                |          |            |              |
| 2.5 Kbps            |                |            | 2.2           | Kbps 🗾 🗌       |          |            |              |
|                     |                |            |               |                |          |            |              |
| 0 bps               |                |            |               | 0 bps          |          |            |              |
|                     |                |            |               |                |          |            |              |
| Radio off (Alt+F    | 2)             |            |               | 0              | ĸ        | Cancel     |              |

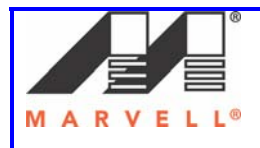

4. Click on the **Profile Manager** tab.

| Marvell(R) Wireless Client Card Configuration Utility |                 |           |                                                |          |          |  |
|-------------------------------------------------------|-----------------|-----------|------------------------------------------------|----------|----------|--|
| Admin Debug Test                                      | Test Page 2     |           | About                                          | 802.     | 11n/QoS  |  |
| Network Status Profile Manager                        | Site Survey     | Statistic | s                                              | Advanced | AutoLink |  |
| ✓ <default></default>                                 | Profile Setting | Casuitu   | Deale                                          |          |          |  |
|                                                       |                 | secunty   | FIOLO                                          | COL      |          |  |
|                                                       | Profile Nar     | ne:       | <defa< th=""><th>ult&gt;</th><th></th></defa<> | ult>     |          |  |
|                                                       | Network S       | SID:      | KANY                                           | SSID>    |          |  |
|                                                       | Network T       | уре:      | Infrast                                        | ructure  | ~        |  |
|                                                       | Wireless M      | lode:     | Auto                                           |          | ~        |  |
|                                                       | Preferred (     | Channel:  | Auto-9                                         | Select   | ×        |  |
|                                                       | Region Co       | ide:      | Defau                                          | lt       | ~        |  |
|                                                       | ┌ 🗹 802.11      | n Networ  | k —                                            |          |          |  |
|                                                       | Channel W       | /idth:    | Auto                                           |          | <b>~</b> |  |
|                                                       | Guard Inte      | rval:     | Auto                                           |          | ~        |  |
|                                                       | Extension       | Channel:  | Auto                                           |          | ~        |  |
|                                                       | Antenna S       | election: | Auto                                           |          | ~        |  |
| Apply Profile                                         |                 |           |                                                |          |          |  |
| Move Up Move Down                                     | Delete          |           | Create.                                        |          | Save     |  |
| Radio off (Alt+F2)                                    |                 |           | OK                                             |          | Cancel   |  |

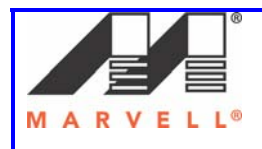

5. Click *Create* button.

| Marvell         | Network Info                                                                                                    |                                                               |             | ×   |
|-----------------|----------------------------------------------------------------------------------------------------|---------------------------------------------------------------|-------------|-----|
| Admin<br>Networ | Enter the network info                                                                                                    | ormation:                                                     | - Alexandre | ink |
|                 | Basic Settings         Profile Name:         Network SSID:         Network Type:         Wireless Mode:         Preferred Channel:         Region Code:         V         802.11n Network         Channel Width:         Guard Interval:         Extension Channel:         Antenna Selection: | Infrastructure Auto Auto-Select USA (FCC) Auto Auto Auto Auto |             |     |
| Rac             |                                                                                                    | < Back Next >                                                 | Cancel      | el  |

6. Enter the following information in Basic Settings

#### a. Profile Name: dfs120

The profile name should be changed to dfs60, when testing is carried out on channel 60

#### b. Network SSID: dfs120

The network SSID should be set to dfs60, when testing is carried out on channel 60.

c. Network Type: Ad-Hoc

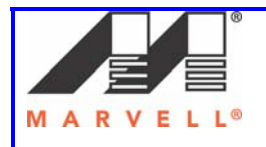

- d. Wireless Mode: 802.11a
- e. Preferred Channel: 120

The preferred channel should be set to channel 60 when testing is carried out on channel 60.

- f. Region Code: USA (FCC)
- g. Channel Width: 20 MHz

Channel width should be set to 40 MHz, when testing the 40MHz test cases.

- h. Guard Interval: Standard
- i. Extension Channel: Lower

The extension channel should set to upper, when channel 60 is being used.

j. Antenna Selection: 2 by 2

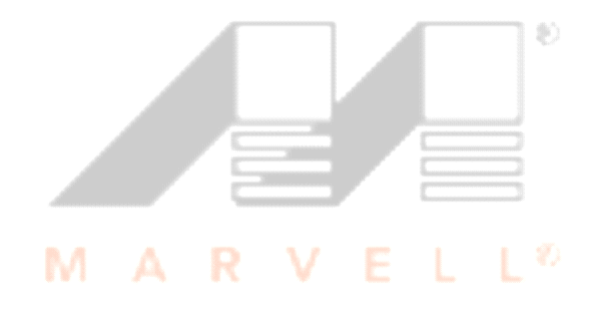

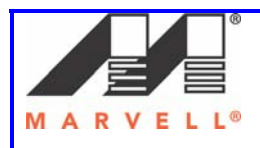

| Marvell          | Network Info                                                                                                    |                                                                                                    |        | ×   |
|------------------|----------------------------------------------------------------------------------------------------|----------------------------------------------------------------------------------------------------|--------|-----|
| Admin<br>Networl | Enter the network inf                                                                                                    | ormation:                                                                                                    |        | ink |
|                  | Basic Settings<br>Profile Name:<br>Network SSID:<br>Network Type:<br>Wireless Mode:<br>Preferred Channel:<br>Region Code:<br>802.11n Network<br>Channel Width:<br>Guard Interval:<br>Extension Channel:<br>Antenna Selection: | dfs120         dfs120         AdHoc         802.11a         120 (5.600 GHz)         USA (FCC)         20 MHz         Standard         Lower         2 by 2 |        |     |
| Rad              |                                                                                                    | < Back Next >                                                                                                    | Cancel | el  |

7. Click Next.

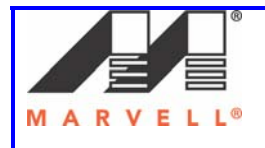

- 8. On the **Security** window, leave the settings to default.
  - a. Authentication Mode: Open System
  - b. Encryption Method: Security Off

| Marvell          | Security                                                                       |       | ×    |
|------------------|--------------------------------------------------------------------------------|-------|------|
| Admin<br>Networl | Enter the security settings:                                                   |       | .ink |
| • 🔍              |                                                                                |       |      |
|                  | Authentication Mode:     Open System       Encryption Method:     Security off |       |      |
|                  | WEP Key Setting                                                                |       |      |
|                  | C Key 1 is not set                                                             |       |      |
|                  | C Key 4 is not set                                                             |       |      |
|                  | Configure WEP Keys                                                             |       |      |
|                  |                                                                                |       |      |
|                  |                                                                                |       |      |
|                  |                                                                                |       |      |
| Rac              | < Back Next > Ca                                                               | ancel | el   |

9. Click Next.

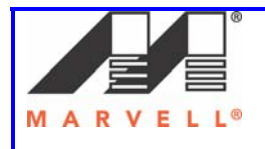

#### 10. On the **Protocol** window

- a. Uncheck the Do not change settings (keep original settings) box.
- b. Leave rest of the settings as default.

| Marvell          | Protocol                                                                                                    | x X  |
|------------------|----------------------------------------------------------------------------------------------------|------|
| Admin<br>Networl | Enter the wireless settings:                                                                                                    | Link |
|                  | □ Do not change settings (keep original settings)         Use below settings         Power Save Mode:         Preamble (802.11b):         Auto         Transmit Rate:         Auto         Fragment Threshold:         2346         RTS/CTS Threshold:         2347         Reset |      |

11. Click Next.

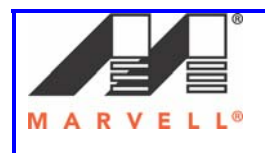

### 12. Click Finish.

| Marvell |                                                                                                    |      |
|---------|----------------------------------------------------------------------------------------------------|------|
| maiven  | Complete.                                                                                                    |      |
| Admin   |                                                                                                    |      |
| Networl |                                                                                                    | Link |
|         |                                                                                                    |      |
|         |                                                                                                    |      |
|         | D. C. Nove 46 120                                                                                                    |      |
|         | Profile Name = dfs120<br>Network SSID = dfs120                                                                                                    |      |
|         | Network Type = Ad-Hoc                                                                                                    |      |
|         | Channel = 120 (5.600 GHz)                                                                                                    |      |
|         | Authentication = Open System                                                                                                    |      |
|         | Power Mode = Continuous Access                                                                                                    |      |
|         | Hadio Preamble = Auto<br>Transmit Data Bate = Auto                                                                                                    |      |
|         | Fragmentation Threshold = 2346                                                                                                    |      |
|         | RTS Threshold = 2347                                                                                                    |      |
|         | Region Lode = USA (FLL)                                                                                                    |      |
|         |                                                                                                    |      |
|         |                                                                                                    |      |
|         |                                                                                                    |      |
|         |                                                                                                    |      |
|         |                                                                                                    |      |
|         |                                                                                                    |      |
|         |                                                                                                    |      |
|         |                                                                                                    |      |
|         |                                                                                                    |      |
|         |                                                                                                    |      |
|         |                                                                                                    |      |
| 📃 Rac   | Karaka Karaka Karaka Karaka Karaka Karaka Karaka Karaka Karaka Karaka Karaka Karaka Karaka Karaka Karaka Kar<br>Karaka Karaka Kar<br>Karaka Karaka Kar<br>Karaka Karaka Karaka Karaka Karaka Karaka Karaka Karaka Karaka Karaka Karaka Karaka Karaka Karaka Karaka Karaka Karaka Karaka Karaka Karaka Karaka Karaka Karaka Karaka Karaka Karaka Karaka Karaka Karaka Karaka Karaka Karaka<br>Karaka Karaka Karaka Karaka Karaka Karaka Karaka Karaka Karaka Karaka Karaka Karaka Karaka Karaka Karaka Karaka Karaka Karaka Karaka Karaka Karaka Karaka Karaka Karaka Karaka Karaka Karaka Karaka Karaka Karaka Karaka Karaka Karaka Karaka Karaka Karaka Karaka Karaka Karaka Karaka Kar | el   |
|         |                                                                                                    |      |

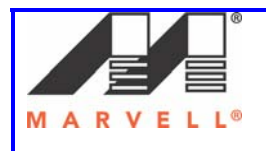

- 13. The new profile dfs120 is seen in the left hand column.
- 14. Select the profile dfs120 by clicking on it.

| Marvell(R) Wireless Client Card Cor | nfiguration Uti        | lity           |               | X           |
|-------------------------------------|------------------------|----------------|---------------|-------------|
| Admin Debug Test                    | Test Page 2            |                | About         | 802.11n/QoS |
| Network Status Profile Manager      | Site Survey Statistic: |                | s Advanc      | ed AutoLink |
| ✓ <default></default>               | Profile Setting        | Securitu       | Protocol      |             |
|                                     | Profile Nan            | ne:            | dfs120        |             |
|                                     | Network S              | SID:           | dfs120        |             |
|                                     | Network T              | уре:           | Ad-Hoc        | ~           |
|                                     | Wireless M             | Wireless Mode: |               | ~           |
|                                     | Preferred Channel:     |                | 120 (5.600 GH | lz) 💌       |
|                                     | Region Co              | de:            | USA (FCC)     | ~           |
|                                     | 802.11                 | n Networ       | k             |             |
|                                     | Channel W              | idth:          | 20 MHz        | ✓           |
|                                     | Guard Inter            | val:           | Standard      | ✓           |
|                                     | Extension (            | Channel:       | Lower         | ~           |
|                                     | Antenna Se             | election:      | 2 by 2        | ▼           |
| Move Up Move Down                   | Delete                 |                | Create        | Save        |
| Radio off (Alt+F2)                  |                        |                | OK            | Cancel      |

- 15. Click on **Apply Profile** button to apply the dfs120 profile.
- 16. Click on the Network Status tab, to see the selected profile.

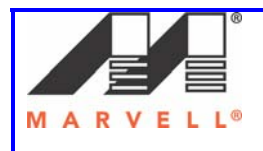

#### 17. The Status field in the Link Information section shows "Waiting for Peer."

| Marvell(R) Wirele | ss Client                      | Card Co   | nfigur   | ation Uti    | lity                            |        |       |       |        | × |  |  |
|-------------------|--------------------------------|-----------|----------|--------------|---------------------------------|--------|-------|-------|--------|---|--|--|
| Admin Deb         | ug                             | Test      |          | Fest Page 2  |                                 | Abou   | t     | 802.1 | 1n/QoS |   |  |  |
| Network Status    | Network Status Profile Manager |           |          |              | Site Survey Statistics Advanced |        |       |       |        |   |  |  |
| Select Profile    |                                | Signal SI | trength- |              |                                 |        |       |       |        |   |  |  |
| dfs120            |                                |           | *        |              |                                 |        |       |       |        |   |  |  |
| Link Information  |                                |           |          | Internet     | Protocol                        | (TCP/I | P)    |       |        | - |  |  |
| Status:           | Waiting f                      | or peer   |          | DHCF         | <sup>o</sup> Option:            |        |       |       |        |   |  |  |
| Network SSID:     | dfs120                         |           |          | IP Ad        | dress:                          |        |       |       |        |   |  |  |
| Network Type:     | Ad-Hoc                         |           |          | Subn         | et Mask:                        |        |       |       |        |   |  |  |
| Network BSSID:    | AA 1F 67                       | 'DD 47 69 |          | Defau        | ult Gatew                       | vay:   |       |       |        |   |  |  |
| Security:         | Security                       | off       |          |              |                                 |        |       |       |        |   |  |  |
| Tx/Rx Rates:      |                                |           |          |              |                                 |        |       |       |        |   |  |  |
|                   |                                |           | Chann    | el Performar | nce                             |        |       |       |        | 5 |  |  |
| Current           | Tx Rate:                       |           |          |              | Curr                            | ent Rx | Rate: |       |        |   |  |  |
| 2.5 Kbps          |                                |           |          | 2.5          | Kbps 📕                          |        |       |       |        |   |  |  |
|                   |                                |           |          |              |                                 |        |       |       |        |   |  |  |
| 1.2 Kbps          |                                |           |          | 1.2          | КЬрз                            |        |       |       |        |   |  |  |
|                   |                                |           |          |              |                                 |        |       |       |        |   |  |  |
| 0 bps/            |                                |           |          |              | ) ps                            |        |       |       |        |   |  |  |
|                   |                                |           |          |              |                                 |        |       |       |        |   |  |  |
| Radio off (Alt+F  | 2)                             |           |          |              |                                 | Ok     | <     |       | Cancel |   |  |  |

- 18. Unplug the card from the laptop.
- 19. Follow the steps 1 18 to create the profile on Slave laptop.

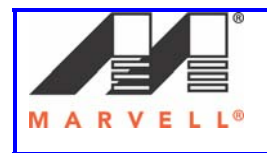

### 2] Bringing up the Setup

#### This section provides the details on

- 1. Drivers for UAY-MMC85M cards
- 2. Steps to use the **Dbgview.exe utility** to see radar detection and other logs.
- 3. Steps to bring up the Ad-Hoc setup

### 2.1] Driver for UAY-MMC85M cards

The UAY-MMC85M has two versions of the same driver. These drivers are used for the following purpose:

1. To detect the radar in test mode

This driver version is used to detect the radar pulses, but not switch channels. This mode is known as test mode and used to count the number of radar pulses detected.

2. To detect the radar and switch channel

This driver version is used to detect the radar pulses and switch to a new channel. In this case the UAY-MMC85M switches channels anytime it detects radar. This is used to determine the moving and closing time of the channel switching.

## 2.2] Dbgview Utility

The current logs of the setup are displayed in the Dbgview utility window. It displays when the channel availability check has started on a particular channel and whether it has detected the radar or not. It also displays the channel switching process on the master and the new channel, the master has switched to. The Dbgview icon is encircled below.

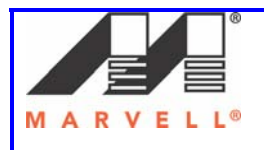

Marvell AppNote AN -xxxx

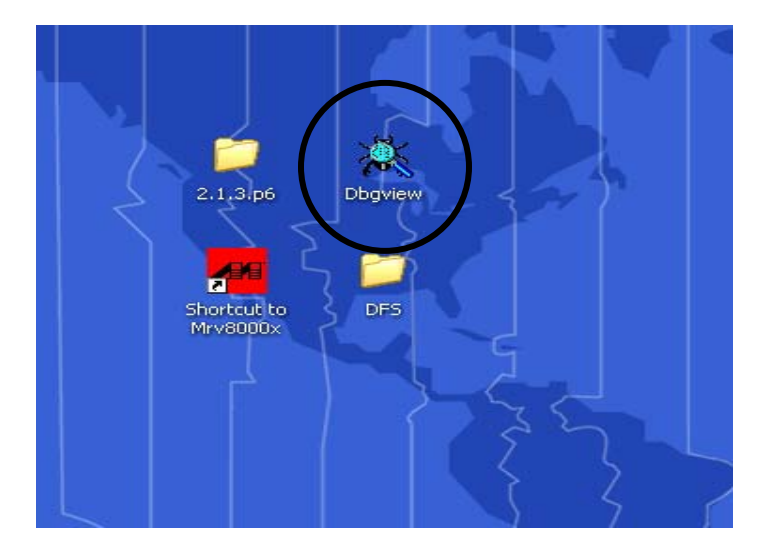

| 👯 D              | ebu  | gView                        | on \\                        | LENO           | WO-2396BF64 (local)                                                                              | × |
|------------------|------|------------------------------|------------------------------|----------------|--------------------------------------------------------------------------------------------------|---|
| File             | Edit | Captu                        | re Oj                        | otions         | Computer Help                                                                                    |   |
| 🚔                |      | <b>*</b>                     | ٩                            | -              |                                                                                                  |   |
| #                |      | Time                         | э                            |                | Debug Print                                                                                      |   |
| 0<br>1<br>2      |      | 12:0<br>12:0<br>12:0         | 0:18<br>0:18<br>0:18         | PM<br>PM<br>PM | ======StaScanMachine: ScanMachineState_Start ====                                                |   |
| 3<br>4<br>5<br>6 |      | 12:0<br>12:0<br>12:0<br>12:0 | 0:18<br>0:18<br>0:18<br>0:26 | PM<br>PM<br>PM | =======StaScanMachine: ScanMachineState_Finish                                                   |   |
| 7<br>8<br>9      |      | 12:0<br>12:0<br>12:0         | 0:26<br>0:26<br>0:26         | PM<br>PM<br>PM | =======StaScanMachine: ScanMachineState_Finish===<br>Ix_M80211h_StartQuietRadarDetection: ch=120 |   |
| 11               |      | 12:0                         | 0:26<br>0:26                 | PM<br>PM       | Radar Mode: Channel Availability Start                                                           |   |
|                  |      |                              |                              |                |                                                                                                  |   |
|                  |      |                              |                              |                |                                                                                                  |   |
|                  |      |                              |                              |                |                                                                                                  |   |
|                  |      |                              |                              |                |                                                                                                  |   |
|                  |      |                              |                              |                |                                                                                                  |   |

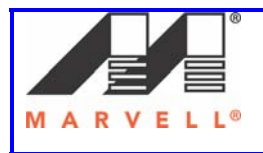

When the radar is detected the Dbgview window shows the **Radar detected** message on the master.

| 🎘 D      | ebug | View on VLENO   | VO-2396BF64 (local)                                                         |
|----------|------|-----------------|-----------------------------------------------------------------------------|
| File     | Edit | Capture Options | Computer Help                                                               |
| 6        |      | 2   4   8       |                                                                             |
| #        |      | Time            | Debug Print                                                                 |
| 10       |      | 2:49:35 PM      |                                                                             |
| 11       |      | 2:49:35 PM      | ======StaScanMachine: ScanMachineState_Finish=======                        |
| 13       |      | 2:49:35 PM      | ======StaScanMachine: ScanMachineState Start ====                           |
| 14       |      | 2:49:43 PM      |                                                                             |
| 15       |      | 2:49:43 PM      | ======StaScanMachine: ScanMachineState_Finish=======                        |
| 16       |      | 2:49:43 PM      |                                                                             |
| 19       |      | 2:49:43 PM      | IX_M80ZIIN_StartQuietRadarbetection: Ch=IZO                                 |
| 19       |      | 2:49:43 PM      | Radar Mode: Channel Availability Start                                      |
| 20       |      | 2:50:43 PM      |                                                                             |
| 21       |      | 2:50:43 PM      | Radar Mode: Channel Availability Stop                                       |
| 22       |      | 2:50:43 PM      |                                                                             |
| 23       |      | 2:50:43 PM      | Radar Mode: In service start                                                |
| 24       |      | 2:30:43 PM      | StaScanMachine. ScanMachineState Start                                      |
| 26       |      | 2:50:48 PM      | Stastanmachine. Stanmachinestate_Start                                      |
| 27       |      | 2:50:48 PM      | ======StaScanMachine: ScanMachineState_Finish=======                        |
| 28       |      | 2:50:48 PM      |                                                                             |
| 29       |      | 2:50:48 PM      | Starting adhoc network on Channel 120                                       |
| 30       |      | 2:50:48 PM      |                                                                             |
| 51<br>22 |      | 2:50:48 PM      | set Beacon.                                                                 |
| 32       |      | 2:50:48 PM      | RetStartCB.                                                                 |
| 34       |      | 2:55:19 PM      |                                                                             |
| 35       |      | 2:55:19 PM      | Radar detected                                                              |
| 36       |      | 2:55:19 PM      |                                                                             |
| 37       |      | 2:55:19 PM      | === !!!Radar signal detected, block current channel <120>!!!                |
| 20       |      | 2:00:19 PM      | Set CH block count for channel <1205                                        |
| 40       |      | 2:55:19 PM      | Set Ch block could for chamer (120)                                         |
| 41       |      | 2:55:19 PM      | Sending HostCmd_CMD_UPDATE_IBSS_DF5_IE with 23 channels.                    |
| 42       |      | 2:55:19 PM      |                                                                             |
| 43       |      | 2:55:19 PM      | Issuing CHANNEL_SWITCH, CH = 120, SW CH= 104, SW Cnt = 20                   |
| 44       |      | 2:55:19 PM      | conding wastend CMD SET SWITCH CHANNEL Next channel 104 often 10 intervals  |
| 45       |      | 2:00:19 PM      | Sending Hostenid_CMD_SET_SWITCH_CHANNEL Next channel 104 after 20 intervals |
| 47       |      | 2:55:21 PM      | IX M80211h StartouietRadarDetection: ch=104                                 |
| 48       |      | 2:55:21 PM      |                                                                             |
| 49       |      | 2:55:21 PM      | Radar Mode: Channel Availability Start                                      |
| 50       |      | 2:56:21 PM      | Dealer Meder Channel Michilder Chan                                         |
| 52       |      | 2:30:21 PM      | Radar Mode: Channel Availability Stop                                       |
| 53       |      | 2:56:21 PM      | Radar Mode: In service start                                                |

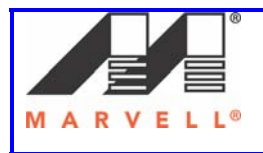

After the radar detection, the master switches to a new channel and starts the Ad-Hoc network on the new channel. The message **Starting adhoc network on channel** will be seen in the Dbgview window.

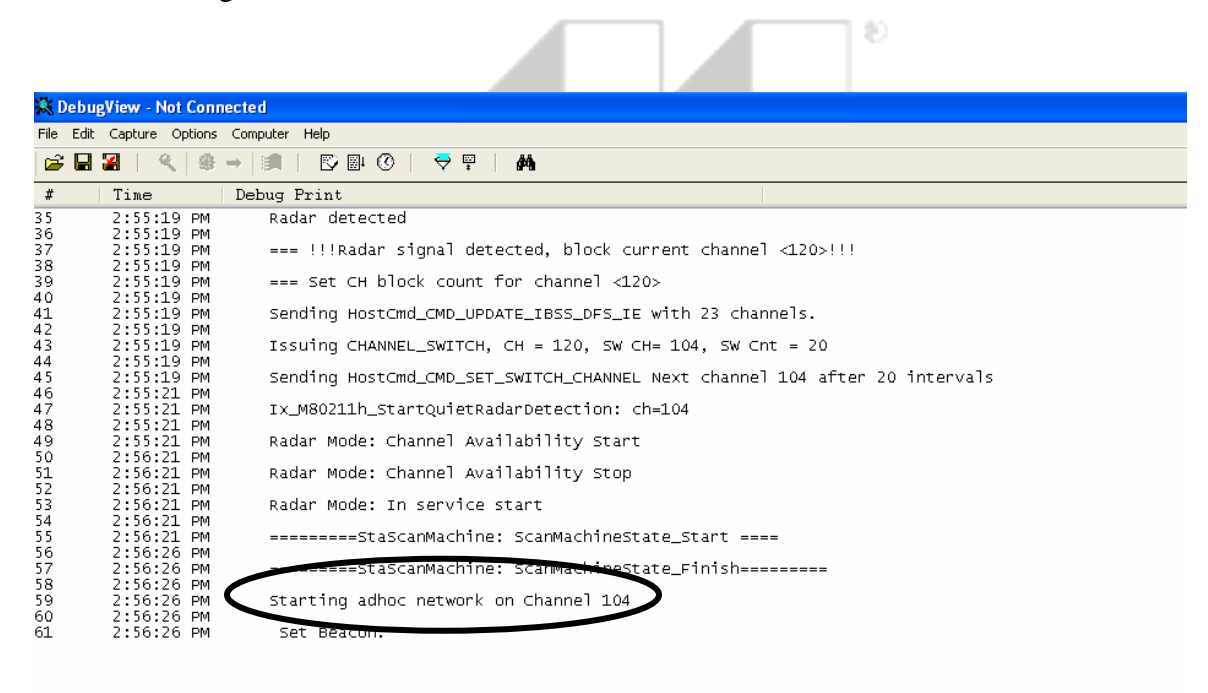

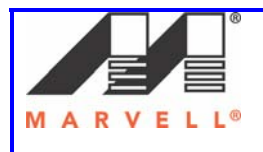

### 2.3] Ad-Hoc Setup bring up

### 2.3.1] Using UAY-MMC85M switch mode driver

The following section provides steps to bring up the setup to test the master for radar detection purposes. Please remember to use the test mode driver for these detections. In case of finding the channel move time, the closing time, it is advised to use the channel switch mode driver. The procedure below describes the steps to change the drivers.

- 1. On the Master laptop, double click on the Dbgview.exe icon to open it.
- 2. Double click on the Marvell GUI icon to open the GUI window.
- 3. Plug in the UAY-MMC85M master PCIe extender assembly in the laptop. The laptop screen should look like below.

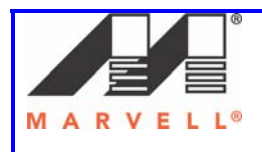

Marvell AppNote AN -xxxx

| 👯 Debu                                                                         | gView on \\LEN(                                                                                                    | DVO-2396BF64 (local)                                                                                                    |                                                                                                    |                                                                                       | ess Clien            | t Card Co | onfigurat        | tion Uti                                                    | lity                                                       |            |                 |                       |
|--------------------------------------------------------------------------------|----------------------------------------------------------------------------------------------------|----------------------------------------------------------------------------------------------------|----------------------------------------------------------------------------------------------------|---------------------------------------------------------------------------------------|----------------------|-----------|------------------|-------------------------------------------------------------|------------------------------------------------------------|------------|-----------------|-----------------------|
| File Edit                                                                      | Capture Option:                                                                                                    | ; Computer Help<br>;                                                                                                    | ₩<br>¥                                                                                             |                                                                                       | <br>bug<br>Profile N | Test      | Tes<br>Site Surv | st Page 2<br>veu                                            | Statistic:                                                 | About<br>s | 80:<br>Advanced | 2.11n/QoS<br>AutoLini |
| #<br>0<br>1<br>2<br>3<br>4<br>5<br>6<br>6<br>7<br>7<br>8<br>9<br>9<br>10<br>11 | Time<br>12:00:18 PM<br>12:00:18 PM<br>12:00:18 PM<br>12:00:18 PM<br>12:00:18 PM<br>12:00:26 PM<br>12:00:26 PM<br>12:00:26 PM<br>12:00:26 PM<br>12:00:26 PM | Debug Print<br>StaScanMachine:<br>StaScanMachine:<br>StaScanMachine:<br>Ix_M80211h_StartQuietRad<br>Radar Mode: Channel Avai | : ScanMachine<br>: ScanMachine<br>: ScanMachine<br>: ScanMachine<br>darDetection:<br>:lability Sta | 2State_Start =<br>2State_Finish=<br>2State_Start =<br>2State_Finish=<br>ch=120<br>2rt | <br><br>No con       | nection   |                  | Signal St<br>Internet f<br>DHCF<br>IP Add<br>Subne<br>Defau | Protocol (<br>Poption:<br>dress:<br>et Mask:<br>ult Gatewa | TCP/IP     | )<br>           |                       |
|                                                                                |                                                                                                    |                                                                                                    |                                                                                                    |                                                                                       | nt Tx Rate:          |           | - Channel F      | Performar<br>1 I<br>500                                     | Curre<br>Curre<br>Kbps<br>D bps                            | nt Rx F    | late:           |                       |
| Places                                                                         |                                                                                                    | 101                                                                                                    | 7                                                                                                  | _                                                                                     | F2)                  |           |                  |                                                             |                                                            | 0K<br>(    |                 | Cancel                |
|                                                                                |                                                                                                    |                                                                                                    |                                                                                                    |                                                                                       |                      |           |                  |                                                             |                                                            |            |                 |                       |

4. The UAY-MMC85M driver starts the CAC and after a period of at least 60 seconds, brings up the UAY-MMC85M card, if no radar activity is seen in the channel 120. The **Waiting for peer** status is seen in the Marvell GUI.

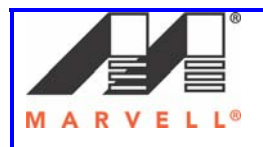

| Marvell(R) Wirele | s Client    | Card Co  | nfigu     | ration Uti  | lity                 |          |       |       |        | × |
|-------------------|-------------|----------|-----------|-------------|----------------------|----------|-------|-------|--------|---|
| Admin Deb         | ,<br>g      | Test     |           | Test Page 2 |                      | About    | :     | 802.1 | 1n/QoS |   |
| Network Status    | Profile M   | anager   | Site      | Survey      | ed                   | AutoLink |       |       |        |   |
| Select Profile    |             |          | *         | - Signal Si | trength-             |          |       |       |        |   |
| Link Information  |             |          |           | Internet    | Protocol             | (TCP/II  | P)    |       |        |   |
| Status:           | Waiting f   | or peer  |           | DHCF        | <sup>o</sup> Option: | : [      |       |       |        |   |
| Network SSID:     | dfs120      |          |           | IP Ad       | dress:               |          |       |       |        |   |
| Network Type:     | Ad-Hoc      |          |           | Subn        | et Mask:             |          |       |       |        |   |
| Network BSSID:    | AA 1F 67    | DD 47 69 |           | Defau       | ult Gatew            | vay:     |       |       |        |   |
| Security:         | Security of | off      |           |             |                      |          |       |       |        |   |
| Tx/Rx Rates:      |             |          |           |             |                      |          |       |       |        |   |
|                   |             |          | <br>Chanr | l Leformar  | nce                  |          |       |       |        |   |
| Current           | Tx Rate:    |          |           |             | Curr                 | ent Rx I | Rate: |       |        |   |
| 2.5 Kbps          |             |          |           | 2.5         | Кыр 🔳                |          |       |       |        |   |
| 1.2 Kbps          |             |          |           | 1.2         | КЬрз                 |          |       |       |        |   |
| 0 bps             |             |          |           |             | ) bps                |          |       |       |        |   |
| Radio off (Alt+F  | 2)          |          |           |             |                      | OK       |       |       | Cancel |   |

5. Now follow steps 1, 2 and 3 on **Slave** laptop to bring up the slave UAY-MMC85M.

6. The association between the master and slave takes place. The Network Status tab shows the *Status* as Connected.
The status on the Marvell GUI should be seen as below. Please refer the *page 37*, *section 3.1*, in chapter Debugging Ad-Hoc Setup if there are problems in association.

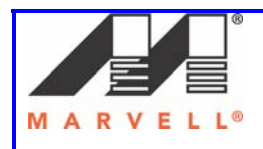

| File Edit Capture Options Computer Help         Image: Computer Melp         Image: Computer Melp         Image: Computer                                                                                                    | ₩D      | ebu  | gView on         | WLENC   | )VO-2396 | BF6 | i4 (lo | cal)  |                 |        |       |         |        |         |      | ess Cli  | ie nt   | Card (   | Config      | gurat     | ion Uti         | lity        |            |                      |
|----------------------------------------------------------------------------------------------------|---------|------|------------------|---------|----------|-----|--------|-------|-----------------|--------|-------|---------|--------|---------|------|----------|---------|----------|-------------|-----------|-----------------|-------------|------------|----------------------|
| Image: Statistic State       Image: Statistic State       Advance         Image: Statistic State       Image: Statistic State       Advance         Image: State       Image: State       Statistic State         Image: State       Image: State       Statistic State         Image: State       Image: State       Statistic State         Image: State       Image: State       Statistic State         Image: State       Image: State       Statistic State         Image: State       Image: State       Statistic State         Image: State       Image: State       Image: State         Image: State       Image: State       Image: State         Image: State       Image: State       Image: State       Image: State         Image: State       Image: State                                                                                                    | File    | Edit | Capture          | Options | Computer | rН  | elp    |       |                 |        |       |         |        |         |      | - hurs   | _       | Test     |             | Te        | . D 0           |             | 6 h        | 00:                  |
| #       Time       Debug Print         0       12:00:18 PM         1       12:00:18 PM         1       12:00:18 PM         3       12:00:18 PM         3       12:00:18 PM         3       12:00:18 PM         3       12:00:18 PM         3       12:00:18 PM         4       12:00:18 PM         5       12:00:18 PM         5       12:00:18 PM         6       12:00:18 PM         7       12:00:26 PM         9       12:00:26 PM         9       12:00:26 PM         11       12:00:26 PM         12:00:26 PM       Radar Mode: Channel Availability Start         12:10:26 PM       Radar Mode: Channel Availability Start         12:10:26 PM       Radar Mode: In service start         16       12:01:26 PM         12:01:26 PM       Radar Mode: In service start         16       12:01:31 PM         17:Mbps       CurretRxRate 800         17:Mbps       17:Mbps         12:01:31 PM       Security off         12:01:31 PM       Set Beacon.         12:01:31 PM       Set Beacon.         12:01:31 PM       Set Beacon.                                                                                                    | 6       | H    | <b>2</b>         | ۹ 🏽     |          |     | S I    | 🛛 🖉   | $\triangleleft$ | <br>+  | 酋     | I       |        |         |      | Profi    | ile Ma  | nager    | Si          | te Sur    | x Fage 2<br>veu | Statistics  | ADOU       | Advanced             |
| 0       12:00:18 PH         1       12:00:18 PH         3       12:00:18 PH         3       12:00:18 PH         4       12:00:18 PH         5       12:00:18 PH         4       12:00:18 PH         7       12:00:18 PH         7       12:00:26 PH         7       12:00:26 PH         8       12:00:26 PH         9       12:00:26 PH         9       12:00:26 PH         12:00:26 PH       12:00:26 PH         12:00:26 PH       12:00:26 PH         12:00:26 PH       Radar Mode: Channel Availability Start         12:00:26 PH       Radar Mode: Channel Availability Start         12:01:26 PH       Radar Mode: In service start         14       12:01:26 PH         12:01:26 PH       ====================================                                                                                                    | #       |      | Time             |         | Debug    | Pr  | int    |       |                 |        |       |         |        |         |      |          |         |          |             |           | Circal Ci       | ropoth      |            |                      |
| 1       12:00:18 PM       PM       ====================================                                                                                                    | 0       |      | 12:00:           | 18 PM   |          |     |        |       |                 |        |       |         |        |         |      |          |         |          |             |           | olyriai o       | irengun     |            |                      |
| 12:00:10 PM       =======StaScanMachine: ScanMachineState_Finish===         4       12:00:18 PM       =======StaScanMachine: ScanMachineState_Start ====         6       12:00:26 PM       =======StaScanMachine: ScanMachineState_Finish===         8       12:00:26 PM       =======StaScanMachine: ScanMachineState_Finish===         9       12:00:26 PM       Ix_M80211h_StartQuietRadarDetection: ch=120         10       12:00:26 PM       Radar Mode: Channel Availability Start         12:00:26 PM       Radar Mode: Channel Availability Start         12:01:26 PM       Radar Mode: In service start         11       12:01:26 PM         12:01:26 PM       Radar Mode: In service start         16       12:01:26 PM         17       12:01:26 PM         18       12:01:26 PM         19       12:01:26 PM         19       12:01:26 PM         10       12:01:26 PM         11       12:01:21 PM         12:01:21 PM       ====================================                                                                                                    | 1       |      | 12:00:<br>12:00: | 18 PM   |          | === | StaS   | ScanM | achine          | e: Sca | anMac | chineS  | State_ | _Start  |      |          |         |          | *           |           |                 | 9           | 18 %       |                      |
| 4       12:00:18 PM         5       12:00:18 PM         5       12:00:26 PM         7       12:00:26 PM         8       12:00:26 PM         9       12:00:26 PM         9       12:00:26 PM         9       12:00:26 PM         10       12:00:26 PM         11       12:00:26 PM         12:00:26 PM       Radar Mode: Channel Availability Start         12:01:26 PM       Radar Mode: Channel Availability Stop         14       12:01:26 PM         12:01:26 PM       Radar Mode: In service start         15       12:01:26 PM         12:01:26 PM       Fadar Mode: In service start         15       12:01:31 PM         12:01:31 PM       ====================================                                                                                                    | 3       |      | 12:00:<br>12:00: | 18 PM   |          |     | StaS   | ScanM | achine          | : Sca  | anMac | chine5  | State_ | _Finis  | h=== |          |         |          |             |           | Internet        | Protocol (T | CP/IF      | η                    |
| 6       12:00:26 PM       12:00:26 PM       12:00:26 PM       12:00:26 PM       12:00:26 PM       12:00:26 PM       12:00:26 PM       12:00:26 PM       12:00:26 PM       12:00:26 PM       12:00:26 PM       13:00:26 PM       12:00:26 PM       12:00:26 PM       12:00:26 PM       12:00:26 PM       12:00:26 PM       13:00:26 PM       Radar Mode: Channel Availability Start       12:00:26 PM       13:00:26 PM       13:00:26 PM       Radar Mode: Channel Availability Start       14:00:26 PM       14:00:26 PM                                                                                                    | 4       |      | 12:00:<br>12:00: | 18 PM   |          |     | Sta    | ScanM | achine          | · 50   | anMac | -hine9  | State  | Start   |      | Conr     | nerte   | ď        |             |           | рнся            | Option:     | <b>D</b> : |                      |
| 7       12:00:26 PM       ========StaScanMachine: ScanMachineState_Finish===       IP Addres:       192:16811         8       12:00:26 PM       Ix_M80211h_StartQuietRadarDetection: ch=120       AdHoc       Subnet Mask:       255:255:25         10       12:00:26 PM       Radar Mode: Channel Availability Start       54:69:D0:80:2268       Default Gateway:       Default Gateway:                                                                                                    | 6       |      | 12:00:           | 26 PM   |          |     | Juan   | Jeann | achine          | , 000  | annac | JILIIGA | Juane_ | _otar t |      | JK.11    | necie   |          |             |           | Unior           | · o puon.   | Di         | sable                |
| 8       12:00:26 PM       Ix_M80211h_StartQuietRadarDetection: ch=120         10       12:00:26 PM       Ix_M80211h_StartQuietRadarDetection: ch=120         11       12:00:26 PM       Radar Mode: Channel Availability Start         12       12:01:26 PM       Radar Mode: Channel Availability Stop         14       12:01:26 PM       Radar Mode: In service start         16       12:01:26 PM       e======StaScanMachine: ScanMachineState_Start ====         18       12:01:31 PM         19       12:01:31 PM         11       2:01:31 PM         12:01:31 PM         12:01:31 PM         12:01:31 PM         12:01:31 PM         12:01:31 PM         12:01:31 PM         12:01:31 PM         12:01:31 PM         12:01:31 PM         12:01:31 PM         12:01:31 PM         12:01:31 PM         12:01:31 PM         25       12:01:31 PM         25       12:01:31 PM         26       12:02:18 PM      GetMcast: 6501a8c0 81ef62f0                                                                                                    | 7       |      | 12:00:           | 26 PM   |          | === | StaS   | ScanM | achine          | e: Sca | anMac | chineS  | State_ | _Finis  | h=== | dista    | 20      |          |             |           | IP Ad           | dress:      | 19         | 2.168. <b>1</b> .101 |
| 10       12:00:26 PM       PM       The formation of the formation of the formation | 8       |      | 12:00:           | 26 PM   | Tx M80:  | 211 | h St   | artO  | uietRa          | udarDe | etect | tion    | ch=10  | 20      |      | Ad-H     | 100     |          |             |           | Subn            | et Mask:    | 25         | 5.255.255.0          |
| 11       12:00:26 PM Radar Mode: Channel Availability Start         12       12:01:26 PM Radar Mode: Channel Availability Stop         14       12:01:26 PM Radar Mode: In service start         16       12:01:26 PM ======StaScanMachine: ScanMachineState_Start ====         18       12:01:31 PM ======StaScanMachine: ScanMachineState_Finish===         19       12:01:31 PM ======StaScanMachine: ScanMachineState_Finish===         11       12:01:31 PM =======StaScanMachine: ScanMachineState_Finish===         11       12:01:31 PM =======StaScanMachine: ScanMachineState_Finish===         12:01:31 PM =======StaScanMachine: ScanMachineState_Finish===       1.7 Mbpc         12:01:31 PM ======StaScanMachine: ScanMachineState_Finish===       1.7 Mbpc         12:01:31 PM ======StaScanMachine: ScanMachineState_Finish===       0 hps         12:01:31 PM =======StaScanMachine: ScanMachineState_Finish===       0 hps         12:01:31 PM =======StaScanMachine: ScanMachineState_Finish===       0 hps         13:12:01:31 PM Set Beacon.       0 hps         12:01:31 PM =======StaScanE       0 hps         12:01:31 PM ========       0 hps         12:01:31 PM =======       0 hps         12:01:31 PM ======       0 hps         12:01:31 PM ======       0 hps         12:01:31 PM ======       0 hps                                                                                                    | 10      |      | 12:00:           | 26 PM   |          |     |        |       |                 |        |       |         |        |         |      | 54.6     | 59 D O  | 80 22 6  | ;B          |           | Defau           | ılt Gatewa  | y:         |                      |
| 12:01:26 PM       Radar Mode: Channel Availability Stop         14       12:01:26 PM       Radar Mode: In service start         16       12:01:26 PM       Radar Mode: In service start         16       12:01:26 PM       ======StaScanMachine: ScanMachineState_Start ====         18       12:01:31 PM         19       12:01:31 PM         11       12:01:31 PM         12:01:31 PM       ======StaScanMachine: ScanMachineState_Finish===         11       12:01:31 PM         12:01:31 PM       Starting adhoc network on Channel 120         12:01:31 PM       Set Beacon.         12:01:31 PM       Set Beacon.         12:01:31 PM       Set Beacon.         12:01:31 PM       Set Beacon.         12:01:31 PM       Set Beacon.         12:01:31 PM       Set Beacon.         12:01:31 PM       Set Beacon.         12:01:31 PM       Set Beacon.         12:01:31 PM      GetMcast: 6501a8c0 81ef62f0                                                                                                    | 11      |      | 12:00:           | 26 PM   | Radar I  | Noc | le: C  | Chann | el Àva          | ilab:  | ility | 7 Star  | rt     |         |      | Secu     | urity o | off      |             |           |                 |             |            |                      |
| 14       12:01:26 PM       Radar Mode: In service start         15       12:01:26 PM       Radar Mode: In service start         16       12:01:26 PM       ====================================                                                                                                    | 13      |      | 12:01:           | 26 FM   | Radar 1  | Mod | le: C  | Chann | el Ava          | ilab:  | ilitv | 7 Stop  | D      |         |      | 26 M     | 1bps -  | / 26 Mbp | ps          |           |                 |             |            |                      |
| 15       12:01:26 PM Radar Mode: In service start         16       12:01:26 PM         17       12:01:26 PM         18       12:01:31 PM         19       12:01:31 PM         19       12:01:31 PM         21       12:01:31 PM         21       12:01:31 PM         21       12:01:31 PM         22       12:01:31 PM         23       12:01:31 PM         24       12:01:31 PM         25       12:01:31 PM         26       12:02:18 PM         26       12:02:18 PM         26       12:02:18 PM         26       12:02:18 PM                                                                                                    | 14      |      | 12:01:           | 26 PM   |          |     |        |       |                 |        | ,     |         | -      |         |      |          |         |          | Chan        | <br>nd 12 | 0.05.600        | GH-1        |            |                      |
| 12:01:26 PM      GetMcast: 6501a8c0 81ef62f0         11:12:01:26 PM      GetMcast: 6501a8c0 81ef62f0                                                                                                    | 15      |      | 12:01:<br>12:01: | 26 PM   | Radar l  | Mod | le: I  | In se | rvice           | star   | t     |         |        |         |      |          |         | o. 1.4   | Criani      | nei 12    | 0 (0.000        | un2)        |            | • • • • • • • •      |
| 18       12:01:31 PM         19       12:01:31 PM         10       12:01:31 PM         21       12:01:31 PM         21       12:01:31 PM         22       12:01:31 PM         23       12:01:31 PM         24       12:01:31 PM         25       12:01:31 PM         26       12:02:18 PM         27      GetMcast: 6501a8c0 81ef62f0                                                                                                    | 17      |      | 12:01:           | 26 FM   |          | === | StaS   | ScanM | achine          | : Sca  | anMac | hineS   | State_ |         |      | nt Ix Ha | ate: 3. | 8 MDps   |             |           | 171             | Lurrer      | ntHxH      | iate: 80.0 KE        |
| 19       12:01:31 PM       PM       =========================       8238Kbps       8238Kbps                                                                                                    | 18      |      | 12:01:           | 31 PM   |          |     |        |       |                 | _      |       |         |        |         |      |          | n I     |          | <u>а</u> Ла |           | 1.71            | Mops        | -          |                      |
| 1       12:01:31 PM Starting adhoc network on Channel 120         22       12:01:31 PM Set Beacon.         23       12:01:31 PM Set Beacon.         24       12:01:31 PM RetStartCB.         25       12:02:18 PMGetMcast: 6501a8c0 81ef62f0                                                                                                    | 20      |      | 12:01:           | 31 PM   |          | === | Stab   | canM  | achine          | e: Sca | anMac | chinet  | state_ | _Finis  | h=== |          | Ш       |          | WW          |           |                 |             |            |                      |
| 22       12:01:31 PM         23       12:01:31 PM         24       12:01:31 PM         25       12:01:31 PM         26       12:02:18 PM         26       12:02:18 PM                                                                                                    | 21      |      | 12:01:           | 31 PM   | Starti   | ng  | adhc   | oc ne | twork           | on Ch  | hanne | ∍l 120  | 0      |         |      |          | ₩₩      |          | ₽           |           | 829.8           | Kbps        | -#++       | <u> +</u> /₩         |
| 23       12:01:31 PM       Set Beacon.       0 bps       0 bps                                                                                                    | 22      |      | 12:01:           | 31 PM   | C-+ D    |     |        |       |                 |        |       |         |        |         |      |          | 11      | t į      |             |           |                 |             |            | 111                  |
| 25 12:01:31 PM RetStartCB.<br>26 12:02:18 PMGetMcast: 6501a8c0 81ef62f0                                                                                                    | 23      |      | 12:01:           | 31 PM   | Jet D    | eac | on.    |       |                 |        |       |         |        |         |      |          |         |          |             |           | 1               | ) bps       |            |                      |
| 26 12:02:18 PMGetMcast: 6501a8c0 81ef62f0                                                                                                    | 25      |      | 12:01:           | 31 PM   | RetSta   | art | CB.    |       |                 |        |       |         |        |         |      |          |         |          |             |           |                 |             |            |                      |
|                                                                                                    | 26      |      | <b>1</b> 2:02:   | 18 PM   | GetMo    | cas | st: E  | 501a  | 8c0 81          | .ef621 | £O    |         |        |         |      |          |         |          |             |           |                 |             |            |                      |
| -F2) ΟΚ                                                                                                    |         |      |                  |         |          |     |        |       |                 |        |       |         |        |         |      | -F2)     |         |          |             |           |                 |             | OK         |                      |
|                                                                                                    |         |      |                  |         |          |     |        |       |                 |        |       |         |        |         |      | 1        |         | 1        |             |           | _               |             | (          |                      |
|                                                                                                    | <br>Di- |      | ***              |         |          |     |        |       |                 |        |       |         |        |         | - 71 |          |         |          |             |           |                 |             |            |                      |
|                                                                                                    |         |      |                  |         |          |     |        |       |                 |        |       |         |        |         |      |          |         |          |             |           |                 |             |            |                      |
|                                                                                                    |         |      |                  |         |          |     |        |       |                 |        |       | -       |        |         |      |          |         | 5        |             |           |                 |             |            |                      |

7. Once the Ad-Hoc network is created, ping the Master laptop from the Slave laptop. The ping should succeed.
M A R V E L L<sup>20</sup>

8. On the **Slave** laptop's desktop, double click on the **Shortcut to mplayerc** to run it.

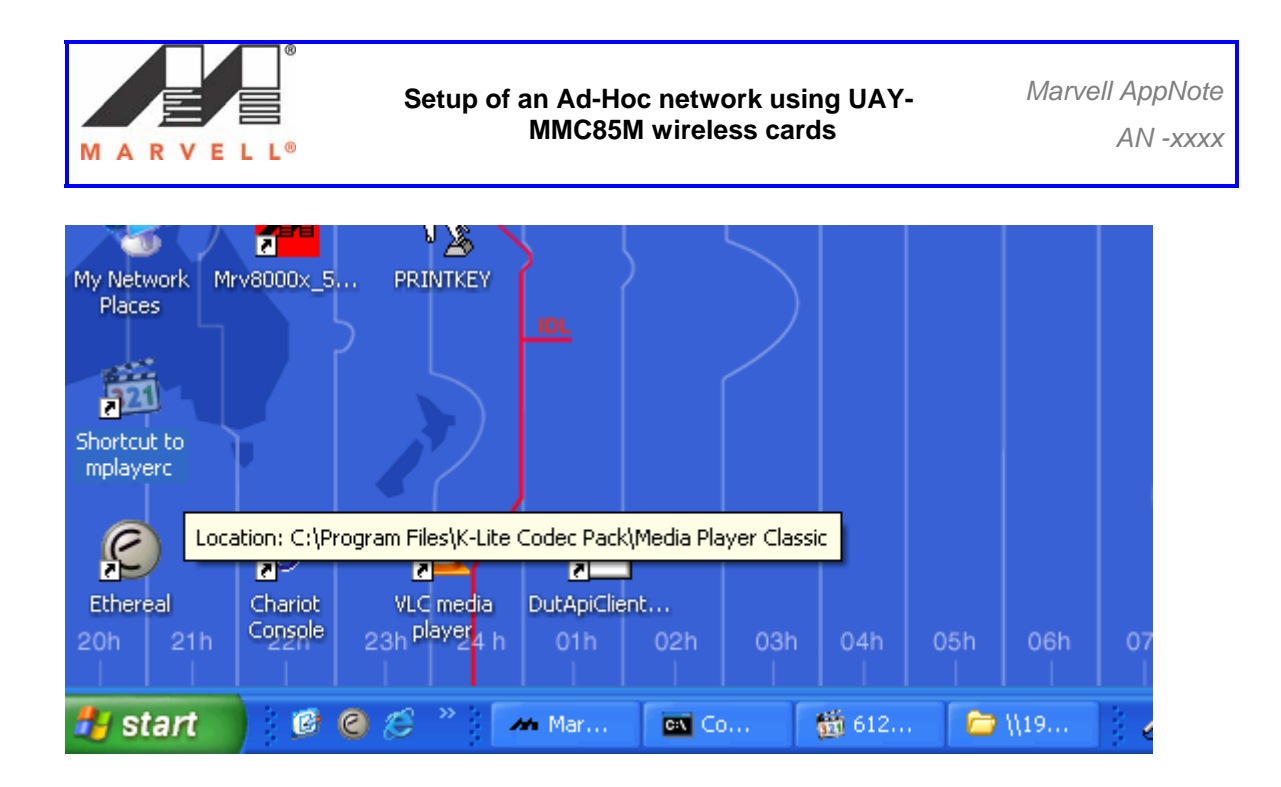

9. On the slave laptop, go to **Start -> Run** and type the *Ip address of the master*. This will enable the slave's access to the hard drive of the master.

|                                                                                                    |        | 3   |     |     |   |
|----------------------------------------------------------------------------------------------------|--------|-----|-----|-----|---|
| My Network Mrv8000x_5 PRINTKEY                                                                           |        |     |     |     |   |
| Run 🤶 🔀                                                                                                  | $\vee$ |     |     |     |   |
| Type the name of a program, folder, document, or<br>Internet resource, and Windows will open it for you. |        |     |     |     |   |
| Open: (\\192.168.1.101)                                                                                  |        |     |     |     |   |
| OK Cancel Browse                                                                                         | 03h    | 04h | 05h | 06h | 6 |
| 🛃 start 🛛 🧭 🥝 🤔 🤌 M 🗖 🔤 C                                                                                | 髓 6    | . 🗅 | 1   | ¥ s |   |

10. Select the C-Cert folder and double click on it to open it.

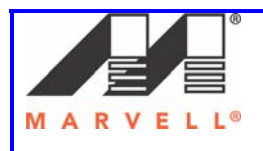

| 😨 W192.168.1.101                              |        |
|-----------------------------------------------|--------|
| File Edit View Favorites Tools Help           |        |
| 🔇 Back 🔹 🌍 - 🏂 🔎 Search 🌮 Folders 🔯 🍞 🗙 🍄 🎹 - |        |
| Address 🖁 \\192.168.1.101                     | 💌 🄁 Go |
| Name A Comments                               |        |
| C_Cert2<br>CHDvideo<br>video fro              |        |
|                                               |        |
|                                               |        |
|                                               |        |
|                                               |        |
|                                               |        |
|                                               |        |
|                                               |        |
|                                               |        |
|                                               |        |
|                                               |        |
|                                               |        |
|                                               |        |
|                                               |        |
|                                               |        |
|                                               |        |
| 1 objects selected                            |        |
|                                               |        |

### MARVELL®

11. Select **video\_fcc** folder and double click on it to open it.

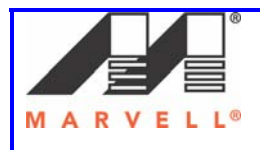

| 😨 \\192.168.1.101\C_Cert2              |                                 |                    |                                                                                                    |
|----------------------------------------|---------------------------------|--------------------|----------------------------------------------------------------------------------------------------|
| File Edit View Favorites To            | ools Help                       |                    | and a state of the state of the |
| 🕒 Back 🔹 🕥 🖓 🎾                         | 🔾 Search 😥 Folders 🔯 🏂          | Х №                |                                                                                                    |
| Address 😌 \\192.168.1.101\C_Ce         | rt2                             |                    | 💙 🄁 Go                                                                                                    |
| Name 🔺                                 | Size Type                       | Date Modified      | <u>^</u>                                                                                                    |
| 🛅 972a6881f2937af449692a9fe            | File Folder                     | 12/7/2006 11:40 PM |                                                                                                    |
| Customer                               | File Folder                     | 9/28/2006 2:12 PM  |                                                                                                    |
| 🛅 Documents and Settings               | File Folder                     | 5/24/2006 2:01 AM  |                                                                                                    |
| C DRIVERS                              | File Folder                     | 3/15/2006 5:43 PM  |                                                                                                    |
| 🛅 Gary                                 | File Folder                     | 3/15/2007 5:28 PM  |                                                                                                    |
| 🛅 HDvideo                              | File Folder                     | 9/21/2006 8:53 AM  |                                                                                                    |
| iiiiiiiiiiiiiiiiiiiiiiiiiiiiiiiiiiiiii | File Folder                     | 5/24/2006 2:01 AM  |                                                                                                    |
| 🛅 IBMSHARE                             | File Folder                     | 5/3/2007 11:26 PM  |                                                                                                    |
| 🛅 IBMTOOLS                             | File Folder                     | 5/24/2006 2:01 AM  |                                                                                                    |
| ibmwork                                | File Folder                     | 5/24/2006 2:03 AM  | =                                                                                                    |
| 🛅 Icons                                | File Folder                     | 3/15/2006 5:06 PM  |                                                                                                    |
| 🛅 Marvell                              | File Folder                     | 1/25/2007 7:33 PM  |                                                                                                    |
| 🛅 MSOCache                             | File Folder                     | 5/24/2006 2:08 AM  |                                                                                                    |
| DADS Projects                          | File Folder                     | 9/19/2006 2:49 PM  |                                                                                                    |
| 🛅 PhiMacLe                             | File Folder                     | 12/7/2006 12:58 PM |                                                                                                    |
| 🛅 Program Files                        | File Folder                     | 3/20/2007 10:43 AM |                                                                                                    |
| C SUPPORT                              | File Folder                     | 8/9/2004 9:42 AM   |                                                                                                    |
| 🛅 SWTOOLS                              | File Folder                     | 12/13/2006 5:27 PM |                                                                                                    |
| C VALUEADD                             | File Folder                     | 8/9/2004 9:42 AM   |                                                                                                    |
| ideo_fcc                               | File Folder                     | 9/20/2006 7:30 PM  |                                                                                                    |
| C WINDOWS                              | File Folder                     | 5/3/2007 11:16 PM  |                                                                                                    |
| AUTOEXEC Size: 344 MR                  | POS Batch File                  | 5/24/2006 2:01 AM  |                                                                                                    |
| BOOTLOG Files: 612Magic1958            | .mpeg, klcodec261f.exe Document | 3/15/2006 5:21 PM  |                                                                                                    |
| BOOTLOG.PRV                            | UKB PRV File                    | 3/15/2006 5:14 PM  |                                                                                                    |
| 🔤 CONFIG                               | 0 KB System file                | 5/24/2006 2:01 AM  |                                                                                                    |
|                                        | OVD THE DESIGN                  | ONEROOK E-OD DM    | <u> </u>                                                                                                    |
| 1 objects selected                     |                                 |                    | 🔮 Internet                                                                                                    |

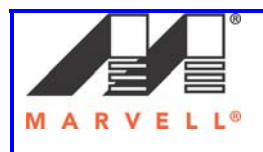

12. Select the file **612Magic1958**.

| 😂 \\192.168.1.101\C_Cert2            | 2\video_fcc                                   |                                          |                     |
|--------------------------------------|-----------------------------------------------|------------------------------------------|---------------------|
| File Edit View Favorites T           | Fools Help                                    |                                          |                     |
| 🌀 Back 🝷 🕥 🚽 🏂 🍃                     | 🔎 Search 🎼 Folders 🕼                          | ا ۲ 🗙 🕉                                  |                     |
| Address 🛅 \\192.168.1.101\C_Ce       | ert2\video_fcc                                |                                          | 💌 🄁 Go              |
| Name 🔻                               | Size Type                                     | Date Modified                            |                     |
| tiv klcodec261f<br>iiii 612Magic1958 | 14,370 KB Application<br>338,487 KB MPEG File | 11/10/2005 2:05 PM<br>4/19/2005 10:29 AM |                     |
| Type: MPEG File Size: 330 MB Date M  | lodified: 4/19/2005 10:29 AM                  |                                          | 330 MB 🔮 Internet 🛒 |

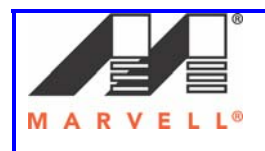

13. Drag and drop the file on the opened media player window.

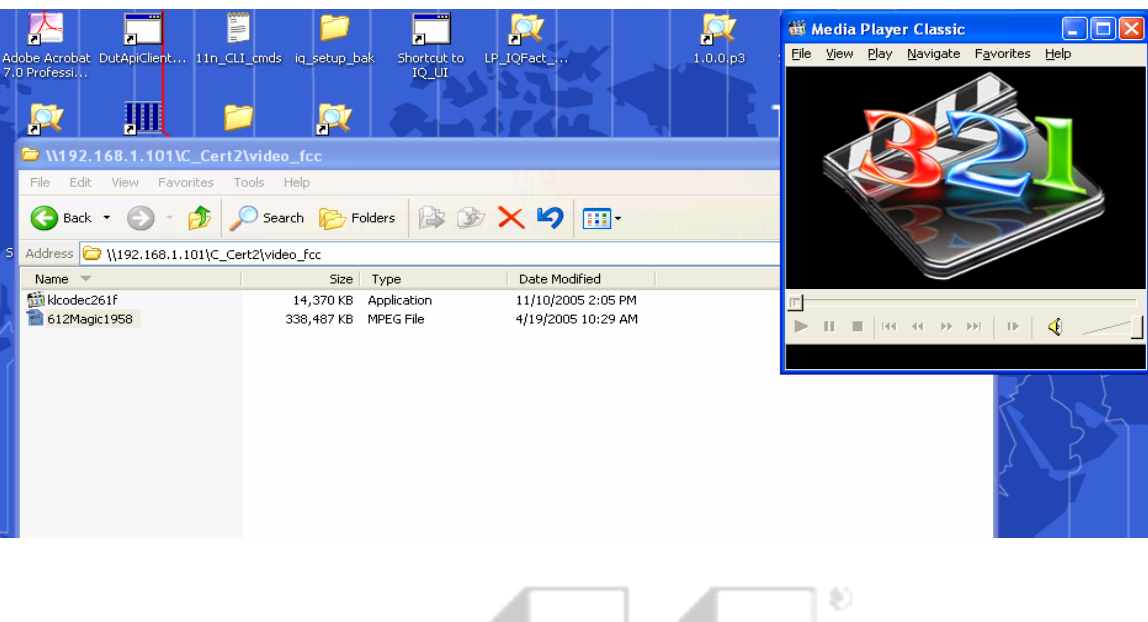

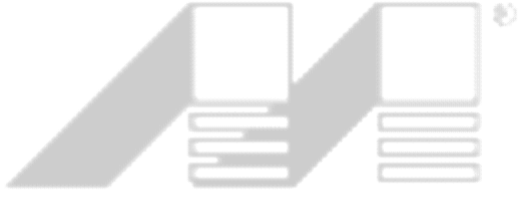

## MARVELL®

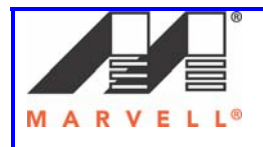

14. The video clip should start playing.

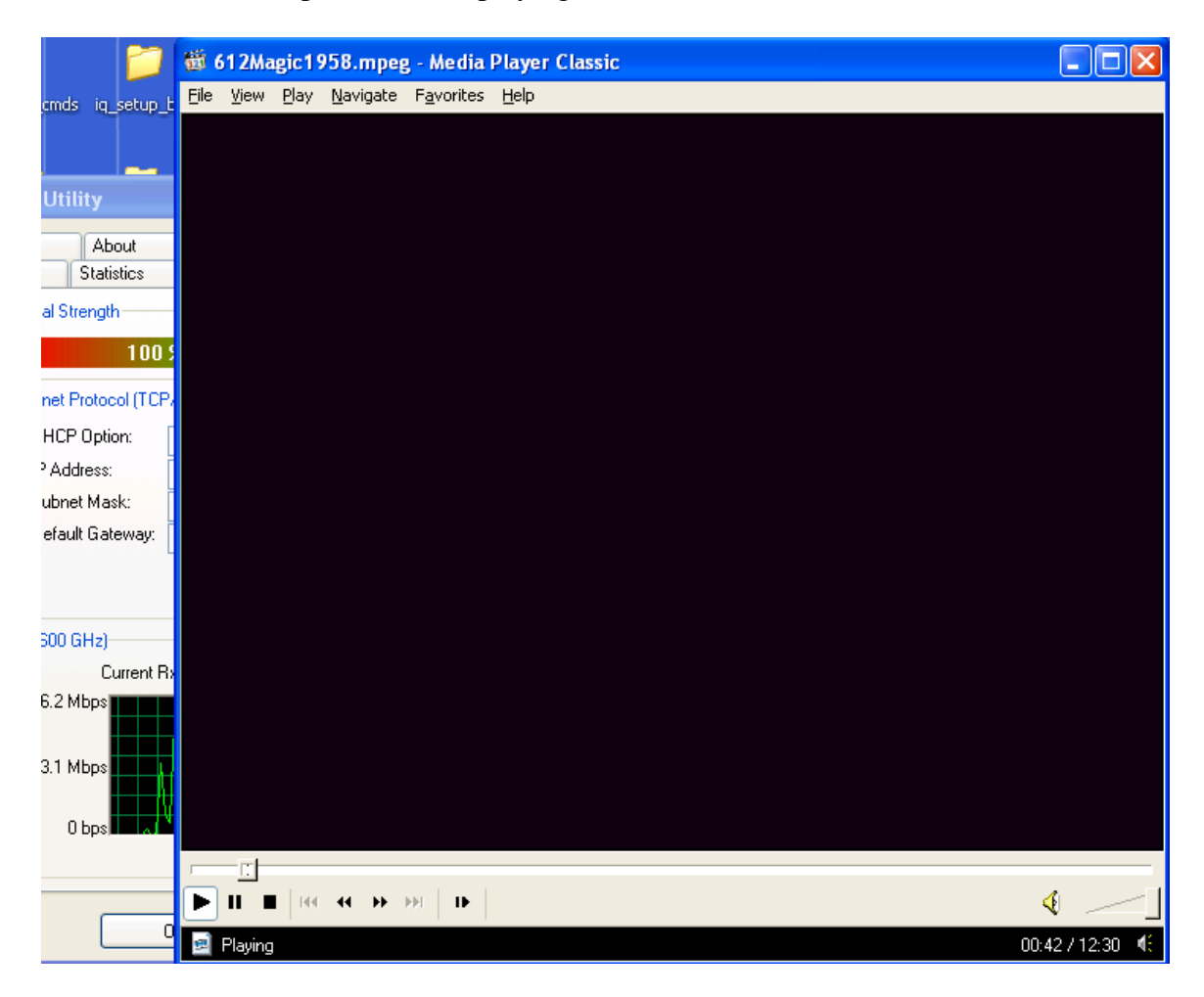

15. Now all the requisite tests in which the master has to switch channel can be performed.

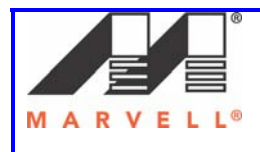

### 2.3.2] Changing UAY-MMC85M driver

In the previous section, the UAY-MMC85M would switch channel whenever radar was detected in the operating channel. The following section provides steps to change the driver so that the master/slave would just detect the radar. This means that UAY-MMC85M will not switch the channel and give a count of the number of radar detections. The procedure below describes the steps to change the drivers.

1. Open the folder C:\Documents and Settings\admin\Desktop\DFS\dfsbuilds\fcc2006.

| 😂 C:\Documents and Setting                                                                                                    | gs\admin\Desktop\DFS\dfsbuilds\dfsbuilds\fcc2006               |        |
|----------------------------------------------------------------------------------------------------|----------------------------------------------------------------|--------|
| File Edit View Favorites <sup>-</sup>                                                                                                    | Tools Help                                                     | A 1    |
| 🚱 Back 🔹 🕥 🕘 🏂                                                                                                    | 🔎 Search 🎼 Folders 🔯 🏂 🗙 🍫 🛄 -                                 |        |
| Address 🛅 C:\Documents and Se                                                                                                    | ttings\admin\Desktop\DFS\dfsbuilds\dfsbuilds\fcc2006           | 💌 🄁 Go |
| Name 🔺                                                                                                    | Size Type Date Modified                                        |        |
| Control of the second second s | File Folder 3/19/2007 3:32 PM<br>File Folder 3/19/2007 3:32 PM |        |
|                                                                                                    |                                                                |        |
| 1 objects selected                                                                                                    | S My Compu                                                     | ter 🔡  |

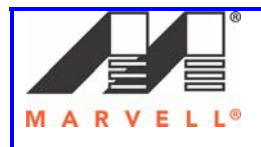

2. Open the folder dbg-radar-detect.

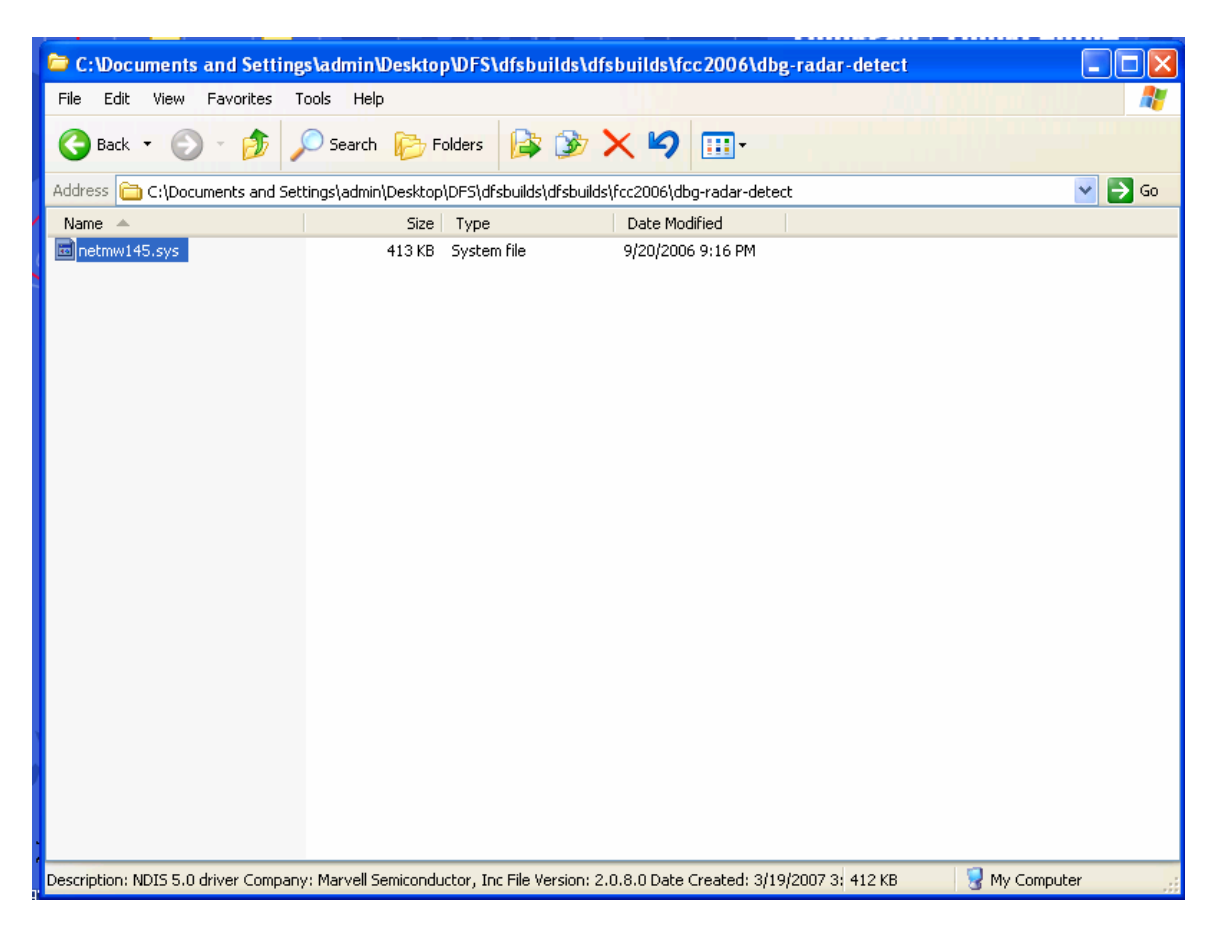

- 3. Select the file **netmw145.sys** and press **Ctrl C** to coy the file.
- 4. Go to C:\Windows\system32\drivers and paste the copied file.
- 5. Unplug and plug the UAY-MMC85M master assembly. The UAY-MMC85M master / slave now has the test mode driver.
- 6. All the tests to count the number of radar detects can be carried out. The radar detection count and logs will be seen on the **Dbgview.exe** window.

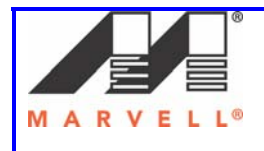

### 3] Debugging Ad-Hoc Setup

#### 3.1] Slave does not associate with the Master

Sometimes the Slave would not join the Ad-Hoc network and would start the radar mode channel availability process. This can be seen when a message shown below is seen in the Dbgview window.

| 👯 D         | ebu  | gView o        | n Wi              | .ENO           | VO-2396BF64 (local)                                    |
|-------------|------|----------------|-------------------|----------------|--------------------------------------------------------|
| File        | Edit | Capture        | e Op              | otions         | Computer Help                                          |
| 🚔           |      | <b>¥</b>       | Q                 | -              | → 😹   🖾 🖳 🎯   苓 🖫   🛤                                  |
| #           |      | Time           |                   |                | Debug Print                                            |
| 0<br>1<br>2 |      | 12:00<br>12:00 | :18<br>:18<br>:19 | PM<br>PM<br>PM | ======StaScanMachine: ScanMachineState_Start ====      |
| 3<br>4      |      | 12:00<br>12:00 | :18<br>:18        | PM<br>PM       | =======StaScanMachine: ScanMachineState_Finish===      |
| 5           |      | 12:00          | :18               | РM<br>РM       | ======StaScanMachine: ScanMachineState_Start ====      |
| 0<br>7<br>8 |      | 12:00          | :26               | PM<br>PM       | =======StaScanMachine: ScanMachineState_Finish===      |
| 9           |      | 12:00          | :26               | PM             | <pre>Ix_M80211h_StartQuietRadarDetection: ch=120</pre> |
| 11          |      | 12:00          | :26               | PM<br>PM       | Radar Mode: Channel Availability Start                 |
|             |      |                |                   |                |                                                        |

When such messages are seen in the Dbgview window on the slave, do the following:

- 1. Unplug the Master and the Slave UAY-MMC85M assemblies.
- 2. Plug in the Master assembly first.
- 3. Wait for the CAC time period, until the Dbgview window in Master shows the message **Starting adhoc network on channel**.
- 4. Plug back the Slave assembly and wait for association to take place.

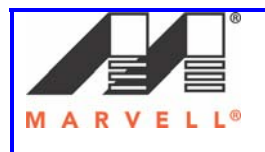

5. Please follow the steps 1-4 a couple of times, in case association does not take place.

### 3.2] Link Instability

Sometimes the link between the Master and Slave can be quite unstable. In such a case, please look for any loose connections in the setup. Please confirm that all the pads have correct attenuation.

### 3.3] Video cannot be played

This can happen due to improper channel loading. In such cases, look at the **Tx/Rx Rates** as seen in the **Network Status** tab below. If the rates stabilize around 6Mbps, the video file cannot be played, even though the ping between the master and slave is successful. It is preferred to unplug both the UAY-MMC85M extender assemblies and plug them back starting with the Master assembly.

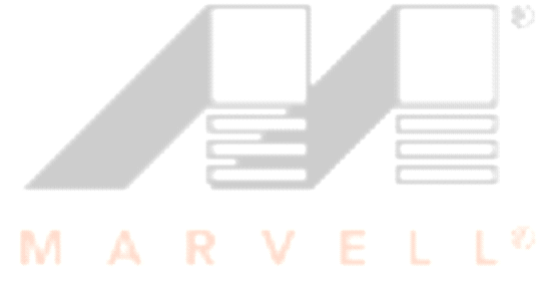

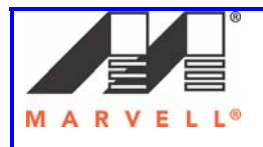

| Marvell(R) Wireles | s Client   | Card Co  | nfigu | uration Uti   | lity                 |         |            |       |          | ×   |
|--------------------|------------|----------|-------|---------------|----------------------|---------|------------|-------|----------|-----|
| Admin Debu         | ,<br>g     | Test     |       | Test Page 2   |                      | Abo     | out        | 802.1 | 11n/QoS  |     |
| Network Status     | Profile M  | anager   | Site  | Survey        | Statistic            | cs      | Advan      | ced   | AutoLink |     |
| C Select Profile   |            |          |       | Signal S      | trength-             |         |            |       |          |     |
| dfs120             |            |          | *     |               |                      |         |            |       |          |     |
| Link Information   |            |          |       |               | Protocol             | (TCP    | VIP)       |       |          | í I |
| Status:            | Connecte   | ed 🛛     |       | DHC           | <sup>o</sup> Option: |         | Disable    |       |          |     |
| Network SSID:      | dfs120     |          |       | IP Ad         | dress:               | (in the | 192.168.1  | .101  |          |     |
| Network Type:      | Ad-Hoc     |          |       | Subn          | et Mask:             |         | 255.255.2  | 255.0 |          |     |
| Network BSSID:     | AA 1F 67   | DD 47 69 |       | Defa          | ult Gatew            | iay:    |            |       |          |     |
| Security:          | Security ( | off      |       |               |                      |         |            |       |          |     |
| Tx/Rx Rates:       | 6 Mbps /   | 6 Mbps   |       |               |                      |         |            |       |          |     |
|                    |            | C        | hanne | el 120 (5.600 | GHz)                 |         |            |       |          | í   |
| Current            | Tx Rate: 1 | .8 Mbps  |       |               | Curr                 | ent R   | x Rate: 2. | 5 КЪр | 8        |     |
| 2.5 Kbps           |            |          |       | 80.0          | Кыры                 |         |            |       |          |     |
| 1.2 Kbps           |            |          |       | 12            | Khos                 |         |            |       |          |     |
| 1.2 (0)            |            |          |       | 12            |                      |         |            |       |          |     |
| 0 bps              |            |          |       |               | D bps                | +       |            |       |          |     |
|                    |            |          |       |               | •                    |         |            |       |          |     |
| Radio off (Alt+F   | 2)         |          |       |               |                      | (       | ЭК         |       | Cancel   |     |

In case unplugging and plugging the assemblies does not increase the **Tx/Rx Rates**, do the following:

- 1. Go to the Profile manager tab on the Master.
- 2. Select the **Default** profile and click **Apply**.
- 3. Select the **dfs120** profile.

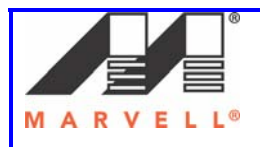

| Marvell(R) Wireless Client Card Configuration Utility |                       |                     |  |  |
|-------------------------------------------------------|-----------------------|---------------------|--|--|
| Admin Debug Test                                      | Test Page 2           | About 802.11n/QoS   |  |  |
| Network Status Profile Manager                        | Site Survey Statistic | s Advanced AutoLink |  |  |
|                                                       | Profile Setting       |                     |  |  |
| ✓ ◆ <default> ✓ DFS120</default>                      | Network Info Security | Protocol            |  |  |
|                                                       | Profile Name:         | DFS120              |  |  |
|                                                       | Network SSID:         | DFS120              |  |  |
|                                                       | Network Type:         | Ad-Hoc 💌            |  |  |
|                                                       | Wireless Mode:        | 802.11a 💌           |  |  |
|                                                       | Preferred Channel:    | 120 (5.600 GHz)     |  |  |
|                                                       | Region Code:          | USA (FCC) 🔽         |  |  |
|                                                       | 802.11n Network       | k                   |  |  |
|                                                       | Channel Width:        | 20 MHz 🗸            |  |  |
|                                                       | Guard Interval:       | Standard 💌          |  |  |
|                                                       | Extension Channel:    | Lower 🗸             |  |  |
| Apply Profile                                         | Antenna Selection:    | 2 by 2              |  |  |
| Move Up Move Down                                     | Delete                | Create Save         |  |  |
| 🔲 Radio off (Alt+F2)                                  |                       | OK Cancel           |  |  |

- 4. Click on the **Protocol** tab.
- 5. From the drop down menu of **Transmit Rate**, select **MCS12**.

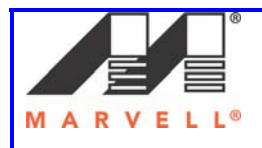

| Marvell(R) Wireless Client Card Cor                                    | figuration Utility                                                                                                    |                                                                                                    |          |
|------------------------------------------------------------------------|----------------------------------------------------------------------------------------------------|----------------------------------------------------------------------------------------------------|----------|
| Admin Debug Test                                                       | t Page 2 About                                                                                                    | 802.11n/Qo                                                                                                    | S        |
| Network Status Profile Manager                                         | Site Survey Statistics                                                                                                   | Advanced                                                                                                    | AutoLink |
| <ul> <li><default></default></li> <li>dfs120</li> <li>dfs60</li> </ul> | Profile Setting<br>Network Info Security F<br>Do not change setting<br>Use bo<br>Power Save Mode:<br>Preamble (802.11b): | Protocol<br>ings<br>elow settings<br>Continuous Access<br>Auto                                                |          |
|                                                                        | Transmit Rate:<br>Fragment Threshold:<br>RTS/CTS Threshold:                                                              | Auto<br>Auto<br>6 Mbps<br>9 Mbps<br>12 Mbps<br>18 Mbps<br>24 Mbps<br>36 Mbps<br>48 Mbps<br>54 Mbps<br>54 Mbps | <u> </u> |
| Apply Profile Move Up Move Down                                        |                                                                                                    | MCS 0<br>MCS 1<br>MCS 2<br>MCS 3<br>MCS 4<br>MCS 5                                                            |          |
| Radio off (Alt+F2)                                                     |                                                                                                    | MCS 6<br>MCS 7<br>MCS 8<br>MCS 9<br>MCS 10                                                                    | ncel     |
|                                                                        |                                                                                                    | MCS 11<br>MCS 12<br>MCS 13<br>MCS 14<br>MCS 15                                                                |          |

- 6. Click on Save.
- 7. Click on Apply Profile.
- 8. Follow steps 1 7 on the Slave.

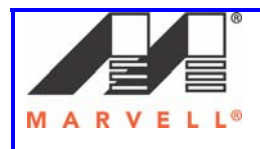

### APPENDIX A

### Federal Communications Commission (FCC) Compliance

This device complies with Part 15 of the FCC Rules and Regulations. Operation is subject to the following two conditions: (1) This device may not cause harmful interference, and (2) this device must accept interference received, including interference that may cause undesired operation.

This equipment has been tested and found to comply with the limits for a Class B digital device, pursuant to Part 15 of the FCC Rules. These limits are designed to provide reasonable protection against harmful interference in a residential installation. This equipment generates, uses, and can radiate radio-frequency energy and, if not installed and used in accordance with these instructions, may cause harmful interference to radio communications. However, there is no guarantee that interference will not occur in any particular installation. If this equipment does cause harmful interference to radio or television reception, which can be determined by turning the equipment off and on, the user is encouraged to correct the interference by one of more of the following measures:

- 1) Reorient the antenna.
- 2) Increase the separation between the affected equipment and the unit.
- 3) Connect the affected equipment to a power outlet on a different circuit from that which the receiver is connected to.
- 4) Consult the dealer and/or experienced radio/TV technician for help.

#### FCC ID: UAY-MMC85M MODEL: MC-85

#### **IMPORTANT NOTE:**

Intentional or unintentional changes or modifications must not be made unless under the express consent of the party responsible for compliance. Any such modifications could void the user's authority to operate the equipment and will void the manufacturer's warranty. To comply with FCC RF exposure requirements, the following antenna installation and device operating configurations must be satisfied. The antenna for this unit must have a separation distance of at least 20 cm from all persons. Furthermore, it must not be co-located or operating in conjunction with any other antenna or transmitter.

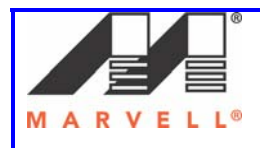

### APPENDIX B

### Setting up UAY-MMC85M

This section provides step by step procedure on how to install the UAY-MMC85M driver, the Marvell Client Configuration Utility (Marvell GUI) and the settings required on the Marvell GUI in order to set up the UAY-MMC85M to operate in Ad-Hoc mode.

The UAY-MMC85M apparatus consists of a PCIe card (UAY-MMC85M) and a PCIe extender adapter board. The UAY-MMC85M is a PCIe card. This card is plugged into the PCMCIA slot with PCIe interface of the laptop using a PCIe-to-PCIe adapter extender card. The figure below shows the assembly.

### 1] UAY-MMC85M Driver Installation

This section explains how to install both the UAY-MMC85M client card and the driver for Marvell high throughput client cards in a client card slot of a Windows XP based PC computer. The client card driver must be installed before installing the Marvell Configuration Utility.

۲

### 1.1 Installing the Client Card

To install the client card:

- 1. Turn the computer off.
- 2. Insert the extender adapter (connector end toward the computer) into an available client card slot
- 3. Turn the computer on.

### 1.2 Installing the Windows XP driver

When the computer detects the client card extender, the Found Hew Hardware Wizard dialog box is displayed.

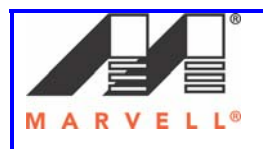

| Found New Hardware Wizard |                                                                                                    |  |  |  |  |
|---------------------------|----------------------------------------------------------------------------------------------------|--|--|--|--|
|                           | Welcome to the Found New<br>Hardware Wizard                                                                                       |  |  |  |  |
|                           | This wizard helps you install software for:                                                                                       |  |  |  |  |
|                           | Ethernet Controller                                                                                                    |  |  |  |  |
|                           | If your hardware came with an installation CD or floppy disk, insert it now.                                                      |  |  |  |  |
|                           | What do you want the wizard to do?                                                                                                |  |  |  |  |
|                           | <ul> <li>Install the software automatically (Recommended)</li> <li>Install from a list or specific location (Advanced)</li> </ul> |  |  |  |  |
|                           | Click Next to continue.                                                                                                    |  |  |  |  |
|                           | < Back Next > Cancel                                                                                                    |  |  |  |  |

# MARVELL®

- 1. Select Install from a list or specific location (Advanced).
- 2. Click Next to continue. The Please choose your search and installation options dialog box is displayed.

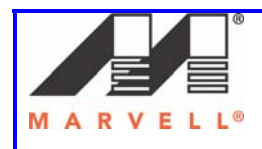

| Found New Hardware Wizard                                                                                                    |
|----------------------------------------------------------------------------------------------------|
| Please choose your search and installation options.                                                                                                    |
| <ul> <li>Search for the best driver in these locations.</li> <li>Use the check boxes below to limit or expand the default search, which includes local</li> </ul> |
| paths and removable media. The best driver found will be installed. Search removable media (floppy, CD-ROM)                                                       |
| Include this location in the search: D:\CB85\Inf\WinXP Browse Browse                                                                                              |
| O Don't search. I will choose the driver to install.                                                                                                    |
| Choose this option to select the device driver from a list. Windows does not guarantee that<br>the driver you choose will be the best match for your hardware.    |
| < Back Next > Cancel                                                                                                    |
|                                                                                                    |

- 3. Enter the path of the directory that contains the driver.
- 4. Click **Next** to continue
- 5. If the **Hardware Installation** dialog box displays a warning that the software has not passed Windows Logo Testing, click **Continue Anyway**.

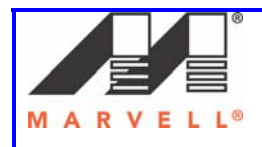

| Har dwa | re Installation                                                                                                    |   |
|---------|----------------------------------------------------------------------------------------------------|---|
| 1       | The software you are installing for this hardware:<br>Marvell Libertas 802.11n Wireless (CB85)<br>has not passed Windows Logo testing to verify its compatibility<br>with Windows XP. ( <u>Tell me why this testing is important.</u> )<br><b>Continuing your installation of this software may impai</b><br>or destabilize the correct operation of your system<br>either immediately or in the future. Microsoft strongly<br>recommends that you stop this installation now and<br>contact the hardware vendor for software that has<br>passed Windows Logo testing. | - |
|         | Continue Anyway STOP Installation                                                                                                    |   |

The Please wait while wizard installs the software dialog box is displayed.  $\bowtie$ 

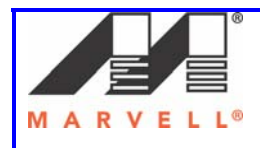

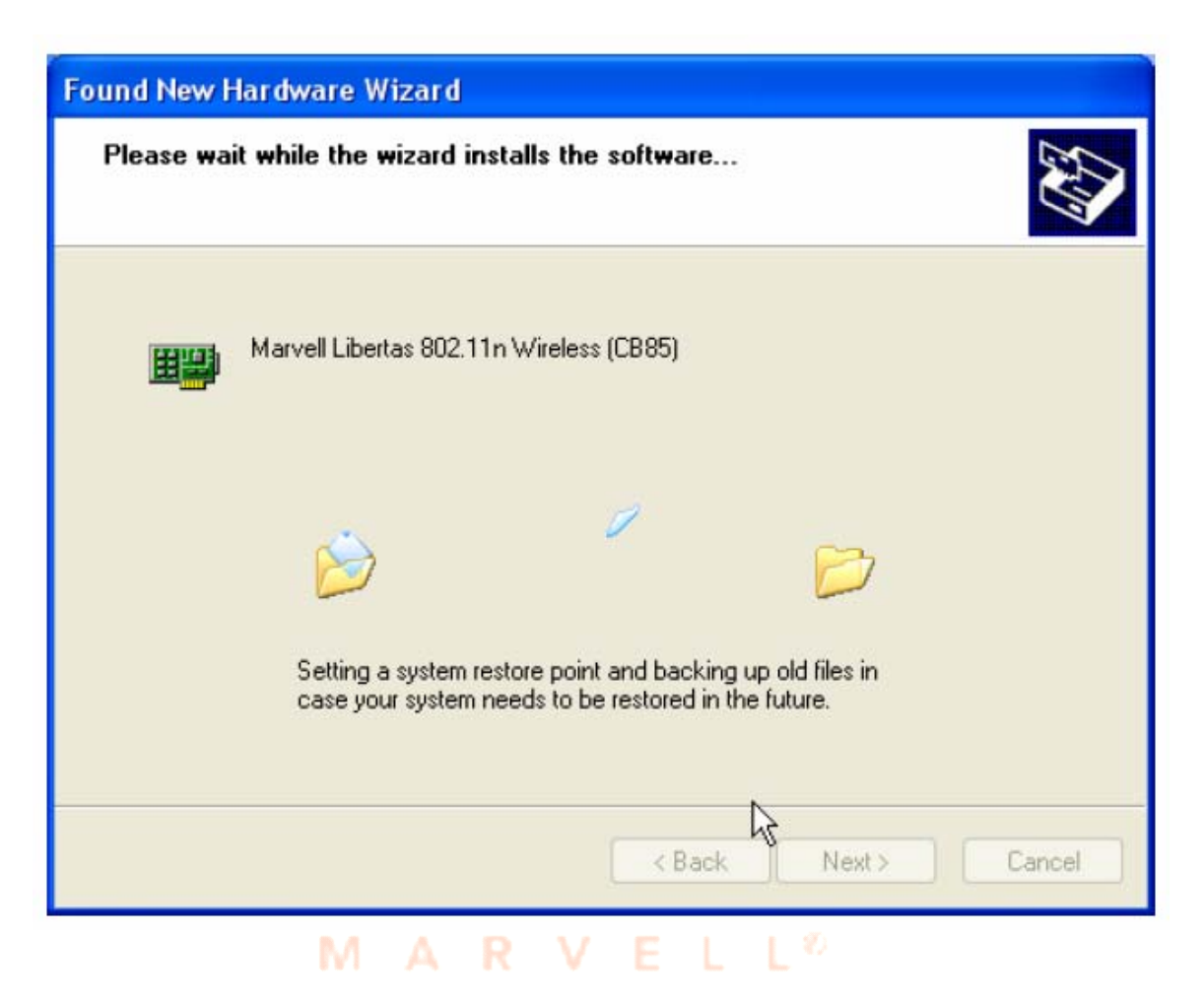

6. Click **Next** to continue.

The Completing the Found New Hardware Wizard dialog box is displayed.

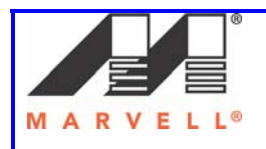

| Found New Hardware Wiz | ar d                                                 |  |  |  |  |
|------------------------|------------------------------------------------------|--|--|--|--|
|                        | Completing the Found New<br>Hardware Wizard          |  |  |  |  |
|                        | The wizard has finished installing the software for: |  |  |  |  |
|                        | Marvell Libertas 802.11n Wireless (CB85)             |  |  |  |  |
|                        | Click Finish to close the wizard.                    |  |  |  |  |
|                        | < Back Finish Cancel                                 |  |  |  |  |
| М                      | ARVELL®                                              |  |  |  |  |

7. Click Finish to complete the installation.

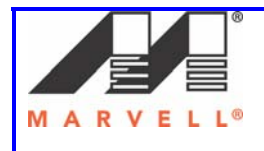

### 2] Configuration Utility Installation

This section provides a step by step procedure to install the configuration utility.

- 1. Power on the computer
- 2. Navigate the drive where the Marvell Client Card Configuration Utility files are located.
- 3. Change to the directory \**Utils**.
- 4. Double-click Setup.exe. Windows starts the utility setup program.

| 🐻 Marvell(R) Wireless Client Card Configuration Utility - InstallShield Wi 🔀 |                                                                                                    |  |  |  |
|------------------------------------------------------------------------------|----------------------------------------------------------------------------------------------------|--|--|--|
|                                                                              | Welcome to the InstallShield Wizard for<br>Marvell(R) Wireless Client Card Configuration<br>Utility                                             |  |  |  |
|                                                                              | The InstallShield(R) Wizard will install Marvell(R) Wireless Client<br>Card Configuration Utility on your computer. To continue, click<br>Next. |  |  |  |
|                                                                              | WARNING: This program is protected by copyright law and international treaties.                                                                 |  |  |  |
|                                                                              | < <u>B</u> ack <u>N</u> ext > Cancel                                                                                                    |  |  |  |

5. Click **Next** to continue. The **License Agreement** dialog box is displayed.

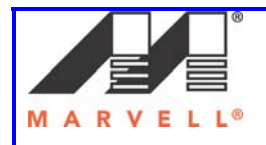

| Barvell(R) Wireless Client Card Configuration Utility - InstallShield Wi                                                                                                    | . 🗙 |  |  |  |
|----------------------------------------------------------------------------------------------------|-----|--|--|--|
| License Agreement Please read the following license agreement carefully.                                                                                                    |     |  |  |  |
| MARVELL LIMITED USE LICENSE AGREEMENT                                                                                                    | ^   |  |  |  |
| The use of the "Deliverables," as defined herein, is exclusively governed by the<br>terms of this limited use license agreement (the "Agreement"), dated and effective as of the<br>Effective Date set forth below, by and between MARVELL INTERNATIONAL LTD<br>("Marvell") and LICENSEE By downloading, installing or using the Deliverables,<br>Licensee accepts the terms of this Agreement. If Licensee does not agree to all of<br>the terms of this Agreement, then Licensee must not download, install or use the<br>Deliverables. Licensee and Marvell are each a "party" and, collectively, are the "parties" to<br>this Agreement. |     |  |  |  |
| <ol> <li>Definitions.</li> <li>1 1 "Affiliate" many a payon or antity that dimetly, or indirectly through one</li> </ol>                                                                                                    | ~   |  |  |  |
| <ul> <li>I accept the terms in the license agreement</li> </ul>                                                                                                    |     |  |  |  |
| $\bigcirc$ I do not accept the terms in the license agreement                                                                                                    |     |  |  |  |
| InstallShield.                                                                                                    |     |  |  |  |
| < Back Next > Cancel                                                                                                    |     |  |  |  |
| < Back Next > Cancel                                                                                                    |     |  |  |  |

- 6. Select I accept the terms in the license agreement.
- 7. Click **Next** to continue. The **Customer Information** dialog box is displayed.

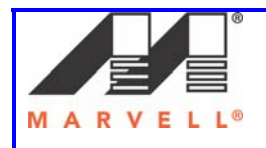

| 🙀 Marvell Libertas Driver - InstallShield Wizard              |              |
|---------------------------------------------------------------|--------------|
| Customer Information<br>Please enter your information.        |              |
| Liser Name                                                    |              |
| Administrator                                                 |              |
| Organization:                                                 |              |
| ,<br>Install this application for:                            |              |
| <ul> <li>Anyone who uses this computer (all users)</li> </ul> |              |
| <ul> <li>Only for me (Administrator)</li> </ul>               |              |
| InstallShield < Back Ne                                       | ext > Cancel |

8. Enter User Name and Organization.

### 9. Click Next.

The **Destination Folder** dialog box is displayed.

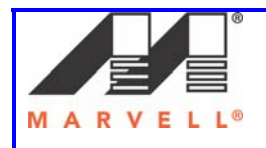

| 🕼 Marvell                     | Libertas Driver - InstallShield Wizard                                                                | × |
|-------------------------------|----------------------------------------------------------------------------------------------------|---|
| <b>Destinati</b><br>Click Nex | i <b>on Folder</b><br>xt to install to this folder, or click Change to install to a different folder. |   |
|                               | Install Marvell(R) Wireless Client Card Configuration Utility to:<br>C:\Program Files\Marvell\ Change | ] |
| InstallShield -               | < Back Next > Cancel                                                                                  | ) |

### **MARVELL**<sup>%</sup> **st** to install the Marvell Configuration Utility in the defau

 Click Next to install the Marvell Configuration Utility in the default folder or enter a different path before clicking Next. The Ready to Install the Program dialog box is displayed.

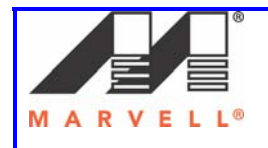

| 🙀 Marvell Libertas Driver - InstallShield Wizard                                                                                                    | × |
|----------------------------------------------------------------------------------------------------|---|
| <b>Ready to Install the Program</b><br>The wizard is ready to begin installation.                                                                              |   |
| Click Install to begin the installation.<br>If you want to review or change any of your installation settings, click Back. Click Cancel to<br>exit the wizard. |   |
| InstallShield < Back Install Cancel                                                                                                    |   |

# MARVELL®

11. Click **Install** to start the installation.

The **Installing Configuration Utility** dialog box is displayed.

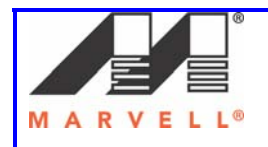

| 😸 Marvell Libertas Driver - InstallShield Wizard                                                                                                    |                                                                                                    |  |  |  |
|----------------------------------------------------------------------------------------------------|----------------------------------------------------------------------------------------------------|--|--|--|
| Installing Marvell Libertas Driver<br>The program features you selected are being installed.                                                                                                    |                                                                                                    |  |  |  |
| i de la companya de la companya de l | Please wait while the InstallShield Wizard installs Marvell Libertas Driver.<br>This may take several minutes.<br>Status: |  |  |  |
| InstallShield —                                                                                                    | < Back Next > Cancel                                                                                                    |  |  |  |

### is in programs

Installation is in progress.

When the Setup Wizard finishes, the **Installation Complete** dialog box is displayed.

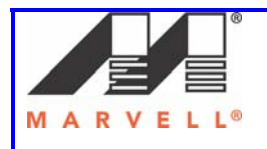

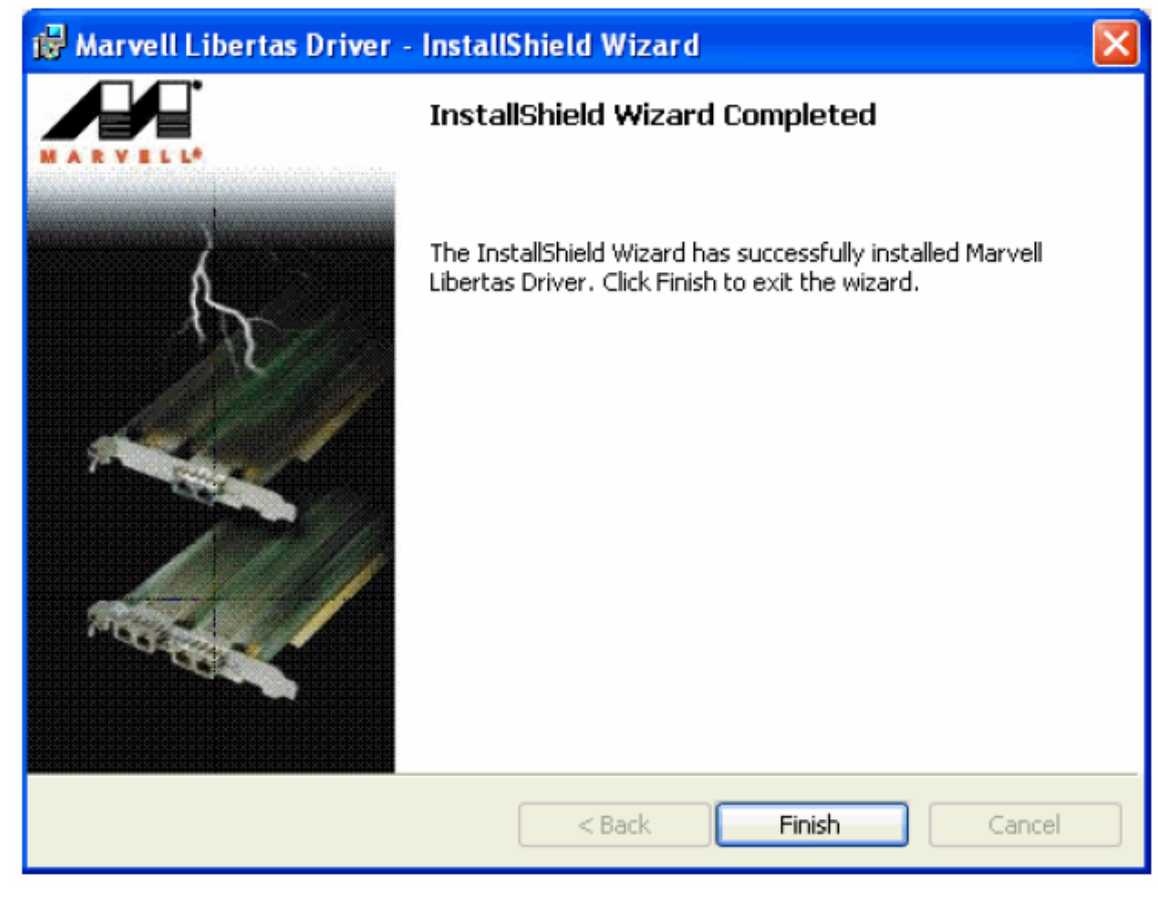

## MARVELL®

12. Click **Finish** to complete the installation of the Marvell Configuration Utility. The installation program for the Marvell Odyssey Client launches automatically.

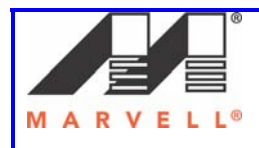

### APPENDIX C

### **Disabling Windows Zero Config**

For windows XP and Windows Server 2003, it is preferable to use the Marvell configuration utility when using Marvell client cards. Windows Zero Config and Marvell Configuration Utility cannot be used at the same time. In such a case, it is preferable to disable or manually stop the services running Windows Zero Config utility. The snapshots below show how to manually stop the Windows Zero Config service.

### 1] Disabling Windows Zero Configuration Utility

To disable the Windows Zero Configuration Utility (if not disabled previously):

- 1. From the Control Panel, click **Network Connections**.
- 2. Right-click the icon for the Marvell client card and select **Properties**.
- 3. Click the Wireless Networks tab.
- 4. Clear the **Use Windows to configure my wireless settings** check box to disable the Windows Zero Configuration Utility.

| L Wireless Network Connection P                                                                                                    | roperties                                                          | ?× |  |  |
|----------------------------------------------------------------------------------------------------|--------------------------------------------------------------------|----|--|--|
| General Wireless Networks Advanced                                                                                                  |                                                                    |    |  |  |
| Use Windows to configure my wireless network settings                                                                               |                                                                    |    |  |  |
| Available networks:                                                                                                    |                                                                    |    |  |  |
| To connect to, disconnect from, or find out more information<br>about wireless networks in range, click the button below            |                                                                    |    |  |  |
|                                                                                                    | View Wireless Networks                                             |    |  |  |
| Preferred networks:<br>Automatically connect to available<br>below:<br>Add Remove<br>Learn about <u>setting up wireless network</u> | networks in the order listed Move up Move down Properties Advanced |    |  |  |
| Learn about <u>setting up wireless net</u>                                                                                          | Mork Advanced                                                      |    |  |  |